A Rede de Controle da Gestão Pública do Rio Grande do Sul, que congrega 28 órgãos públicos e entidades parceiras, com o intuito de promover o debate em prol do aprimoramento da gestão público e das atividades de controle, disponibiliza, através do presente documento, o

## <u>Guia de acesso aos repasses e despesas da União, Estados e Municípios</u> (Gerais e Covid 19)

### Consultas das Despesas e Repasses Federais para o combate ao Covid 19

#### A) Repasses do Fundo Nacional de Saúde (FNS) aos municípios e estados

No site do Fundo Nacional de Saúde (FNS) é possível consultar todos os repasses aos Fundos Municipais de Saúde (FMS) e ao Fundo Estadual de Saúde (FES). Estes são os repasses gerais do governo federal para o combate à Covid 19 aos municípios e ao Estado do RS:

https://consultafns.saude.gov.br/#/detalhada

Passo 1:

Preencher "fundo a fundo", bloco "custeio", grupo "coronavirus (covid-19), Estado "Rio Grande do Sul" e Município.

| Cor                                  | eulta                               | Eundo Na                               | acional de S                                  | aúde                                   |                              | A* /                     | A' 0       |                      | i                 | PT + V. 1.31.5 ?     | Ajuda    |
|--------------------------------------|-------------------------------------|----------------------------------------|-----------------------------------------------|----------------------------------------|------------------------------|--------------------------|------------|----------------------|-------------------|----------------------|----------|
| 001                                  | isuita                              | I diluo ita                            |                                               | auue                                   |                              |                          |            |                      |                   |                      |          |
| Tipos d                              | le consulta 🛩                       |                                        |                                               |                                        |                              |                          |            |                      |                   |                      |          |
| talhada                              |                                     |                                        |                                               |                                        |                              |                          |            |                      |                   |                      |          |
| etalhada                             |                                     |                                        |                                               |                                        |                              |                          |            |                      |                   |                      |          |
|                                      |                                     |                                        |                                               |                                        |                              |                          |            |                      |                   |                      |          |
| Os campos com *                      | são obrigatórios.                   |                                        |                                               |                                        |                              |                          |            |                      |                   |                      |          |
| De acordo com o<br>correntistas do B | Manual de Orde<br>anco do Brasil. P | m Bancária da Ser<br>Para os demais ba | cretaria do Tesouro h<br>ncos o prazo é de no | lacional (STN), os<br>máximo três dias | valores repassados<br>úteis. | serão creditados em no m | áximo dois | dias úteis após a di | ita de emissão da | a Ordem Bancária par | 3        |
| * Ano                                |                                     | Més                                    |                                               |                                        | * Tipo de consul             | ta                       |            | Bloco                |                   |                      |          |
| 2020                                 | *                                   | Selecione                              |                                               | ~                                      | Fundo a Fun                  | do                       | ~          | CUSTEIO              |                   |                      | ~        |
| Grupo                                |                                     |                                        |                                               | Ação                                   |                              |                          |            | Ação Detalhada       |                   |                      | 6000     |
| CORONAVÍRUS                          | S (COVID-19)                        |                                        | ~                                             | ENFRENTA                               | MENTO DA EMER                | GÊNCIA DE SAÚDE - 1      | ACIC       | Selecione            |                   |                      | ~        |
| CPFICNPJIUG                          |                                     |                                        | Estado                                        |                                        |                              | Município                |            |                      | Processo          |                      |          |
|                                      |                                     |                                        | RIO GRAND                                     | E DO SUL                               | ~                            | ACEGUA                   |            | ~                    | Ex: (12345        | 678901234567)        |          |
| Ex: OPF(123456789<br>UG(123456)      | 901), CNPJ(1234                     | (5678901234) e                         |                                               |                                        |                              |                          |            |                      |                   |                      |          |
| Proposta                             |                                     |                                        | Repasse                                       |                                        | Data inicial da OE           | 1                        | Data fi    | nal da OB            |                   | Portaria             |          |
|                                      |                                     |                                        | Selecione                                     | *                                      |                              | m                        |            | 1                    | m                 |                      |          |
|                                      |                                     |                                        |                                               |                                        |                              |                          |            |                      |                   |                      |          |
|                                      |                                     |                                        |                                               |                                        |                              |                          |            |                      |                   | Q Consultar          | Ø Limpar |
|                                      |                                     |                                        |                                               |                                        |                              |                          |            |                      |                   | -                    |          |
|                                      |                                     |                                        |                                               |                                        |                              |                          |            |                      |                   | MINICTÉRIC           | DA       |
|                                      | formação                            |                                        |                                               |                                        |                              |                          |            |                      | SUS               | SA                   | ÚDE      |

Passo 2: Clique na despesa em "ações", detalhar pagamento.

| Grupo<br>CORONAVÍRI | JS (COVID-19)             |   | Ação<br>ENFRENTAMENTO DA EMERGÊ                                        | NCIA DE SAI | ÚDE - NACIONAL            | Entidade<br>FUNDO MUNICI    | PAL DE SAUDE DE   | CEGUA            |              |
|---------------------|---------------------------|---|------------------------------------------------------------------------|-------------|---------------------------|-----------------------------|-------------------|------------------|--------------|
|                     |                           |   | (CRÉDITO EXTRAORDINÁRIO)                                               |             |                           | CPF/CNPJ<br>12.147.428/0001 | 1-40              |                  |              |
| UF                  |                           |   | Município                                                              |             |                           | Código IBGE                 |                   |                  |              |
| RS                  |                           |   | ACEGUA                                                                 |             |                           | 430003                      |                   |                  |              |
| População           |                           |   | Ano Censo                                                              |             |                           | Prefeito(a)                 |                   |                  |              |
| 4.901 habitan       | tes                       |   | 2019                                                                   |             |                           | GERHARD MAR                 | TENS              |                  |              |
| Data Inicial Ge     | estão                     |   | Secretário(a)                                                          |             |                           | Presidente Cons             | selho             |                  |              |
| 31/12/2016          |                           |   | VALTRAUT KROKER                                                        |             |                           | ALBÉRICO MUN                | IZ RODRIGUES      |                  |              |
| Bloco¢              | Grupo                     | ÷ | Ação                                                                   | •           | Ação Detalhada 💠          | Valor<br>Total              | Valor<br>Desconto | Valor<br>Liquido | Ações        |
| CUSTEIO             | CORONAVİRUS<br>(COVID-19) |   | ENFRENTAMENTO DA EMERGÊNCIA DE SAÚDE - NACIONAL (CP<br>EXTRAORDINÁRIO) | RÉDITO      | CORONAVÍRUS<br>(COVID-19) | 14.597,30                   | 0,                | 14.597,30        |              |
| CUSTEIO             | CORONAVÍRUS<br>(COVID-19) |   | ENFRENTAMENTO DA EMERGÊNCIA DE SAÚDE - NACIONAL (CR<br>EXTRAORDINÁRIO) | RÉDITO      | CORONAVÍRUS<br>(COVID-19) | 329.350,00                  | 0,                | 00 329.350,00    |              |
| CUSTEIO             | CORONAVÍRUS<br>(COVID-19) |   | ENFRENTAMENTO DA EMERGÊNCIA DE SAÚDE - NACIONAL (CR<br>EXTRAORDINÁRIO) | RÉDITO      | CORONAVÍRUS<br>(COVID-19) | 66.504,00                   | 0,                | 66.504,00        | Detalhar Pag |
|                     |                           |   |                                                                        |             | Total Geral               | 410.451,30                  | 0,                | 00 410.451,30    |              |
|                     |                           |   |                                                                        |             |                           |                             |                   | 10 25 50         | 100          |
|                     |                           |   |                                                                        |             | < Volta                   |                             | Planilha De       | alhada 🕹 Total o | or Bloco     |
|                     |                           |   |                                                                        |             | - voita                   | e anprima                   | IA: P ISHIIN DO   |                  |              |
| - (                 | Acesso à<br>Informação    |   |                                                                        |             |                           |                             | 505               | MINISTÉRIO DA    | <u>N</u>     |

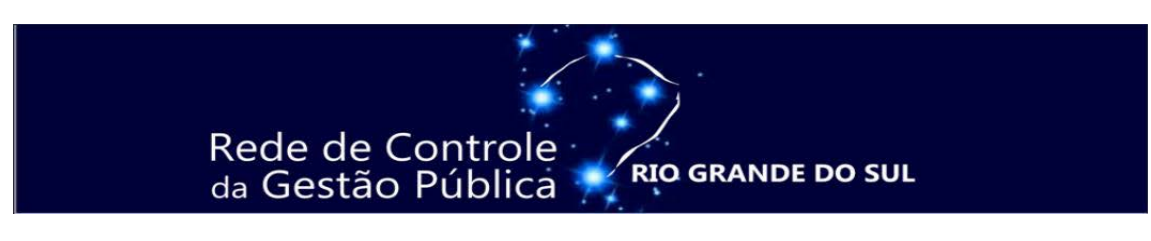

Passo 3: É possível identificar em qual conta bancária entrou o recurso.

| kno                                                                       | Tipo de consulta      |                |                   |                  | Ação<br>ENERENTAMENTO DA ENERCÊNIO |         | wine   | NACH       | DAIAI   |              |
|---------------------------------------------------------------------------|-----------------------|----------------|-------------------|------------------|------------------------------------|---------|--------|------------|---------|--------------|
| Sector -                                                                  | runuo a runuo         |                |                   |                  | (CRÉDITO EXTRAORDINÁRIO)           | AN UE 3 | HUDE   | - neticity | onest   |              |
| intidade                                                                  | CPF/CNPJ              |                |                   |                  | Grupo                              |         |        |            |         |              |
| UNDO MUNICIPAL DE SAUDE DE ACEGUA                                         | 12 147 428/0001-40    |                |                   |                  | CORONAVÍRUS (COVID-19)             |         |        |            |         |              |
| lção                                                                      | Ação Detalhada        |                |                   |                  | UF                                 |         |        |            |         |              |
| INFRENTAMENTO DA EMERGÊNCIA DE SAÚDE - NACIONAL<br>CRÊDITO EVTRADROMÁRIOU | CORONAVIRUS (COVID-19 | 9)             |                   |                  | RS                                 |         |        |            |         |              |
|                                                                           | Municipio             |                |                   |                  | Código IBGE                        |         |        |            |         |              |
|                                                                           | ACEGUA                |                |                   |                  | 430003                             |         |        |            |         |              |
| opulação                                                                  | Ano Censo             |                |                   |                  | Prefeito(a)                        |         |        |            |         |              |
| .901 habitantes                                                           | 2019                  |                |                   |                  | GERHARD MARTENS                    |         |        |            |         |              |
| lata Inicial Gestão                                                       | Secretário(a)         |                |                   |                  | Presidente Conselho                |         |        |            |         |              |
| 1/12/2016                                                                 | VALTRAUT KROKER       |                |                   |                  | ALBERICO MUNIZ RODRIGUES           |         |        |            |         |              |
| Comp. N° Data Tipo Banco<br>/Parcela OB OB Repasse OB                     | Agência Conta         | Valor<br>Total | Valor<br>Desconto | Valor<br>Liquido | Motivo<br>Releição Processo        |         | N      | osta =     | Po      | N°<br>rtaria |
| Única em                                                                  |                       |                |                   |                  |                                    |         |        |            |         |              |
| 2020 815951 14/07/2020 MUNICIPAL 001                                      | 000345 0000838950     | 329.350,00     | 0,00              | 329.350,00       | 25000.098026/201                   | 20-52   |        |            |         |              |
|                                                                           | Total                 | 329.350,00     | 0,00              | 329.350,00       |                                    |         |        |            |         |              |
|                                                                           |                       |                |                   |                  |                                    |         | 10     | 25         | 50      | 100          |
| ¢                                                                         |                       |                |                   |                  |                                    | 10      |        |            |         | >            |
|                                                                           |                       |                |                   |                  |                                    | 1       | 0.7585 |            | 121.113 | energy.      |
|                                                                           |                       |                |                   |                  |                                    |         | < Vol  | tar        | e imp   | min          |
|                                                                           |                       |                |                   |                  |                                    |         |        |            |         |              |

### B) Aquisições do Ministério da Saúde

As aquisições do Ministério da Saúde, muitas delas distribuídas aos estados, estão disponibilizados no seguinte endereço:

### https://www.saude.gov.br/contratos-coronavirus

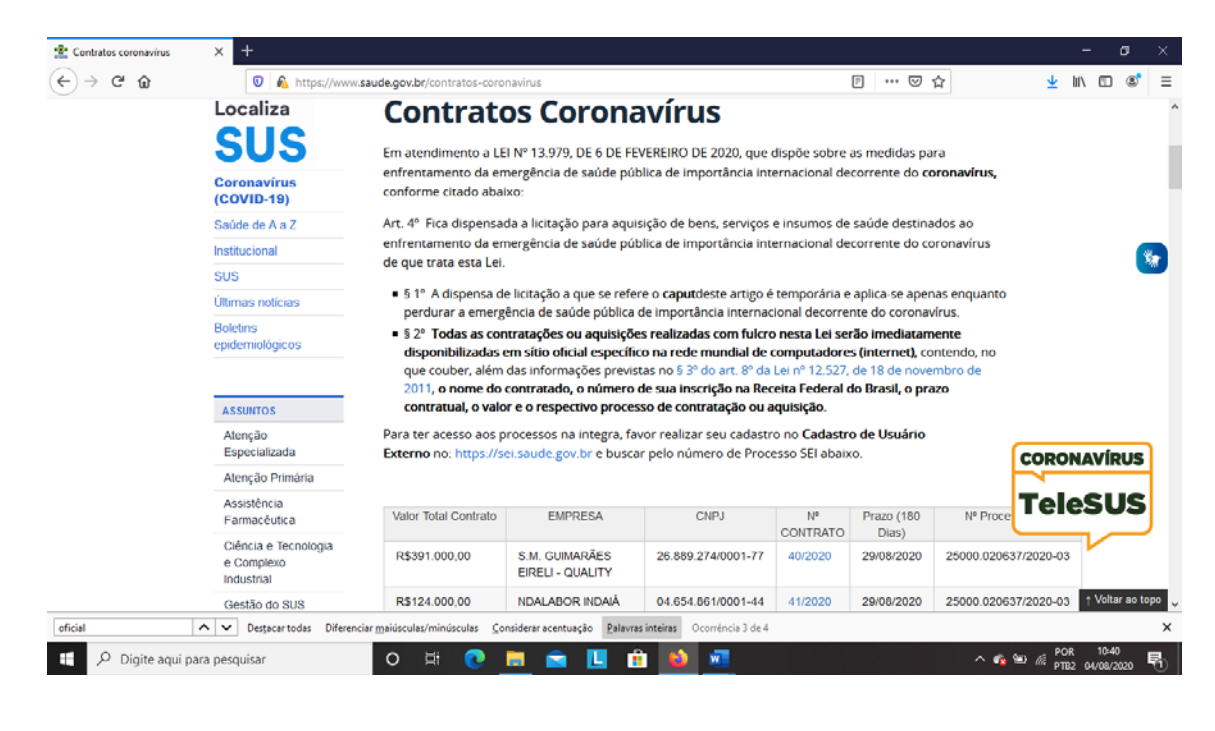

#### <u>C) Painel Gerencial "Contratações Relacionadas à Covid-19" da CGU</u>

A CGU lançou o Painel Gerencial "Contratações Relacionadas à Covid-19", que permite acompanhar despesas realizadas pela União, estados, Distrito Federal e municípios (capitais e acima de 500 mil habitantes). O painel não busca apontar irregularidades ou situações indevidas, mas sim fornecer dados gerenciais e indicar aos gestores um referencial de preços das aquisições no período da pandemia.

#### https://landpage.cgu.gov.br/painelcovid/aquisicoes2.html

As análises estão divididas em 5 partes. São elas: Preços; Quantidades; Contratantes; Fornecedores e Estimativas e Projeções.

#### D) Emendas parlamentares

### http://www.portaltransparencia.gov.br/emendas

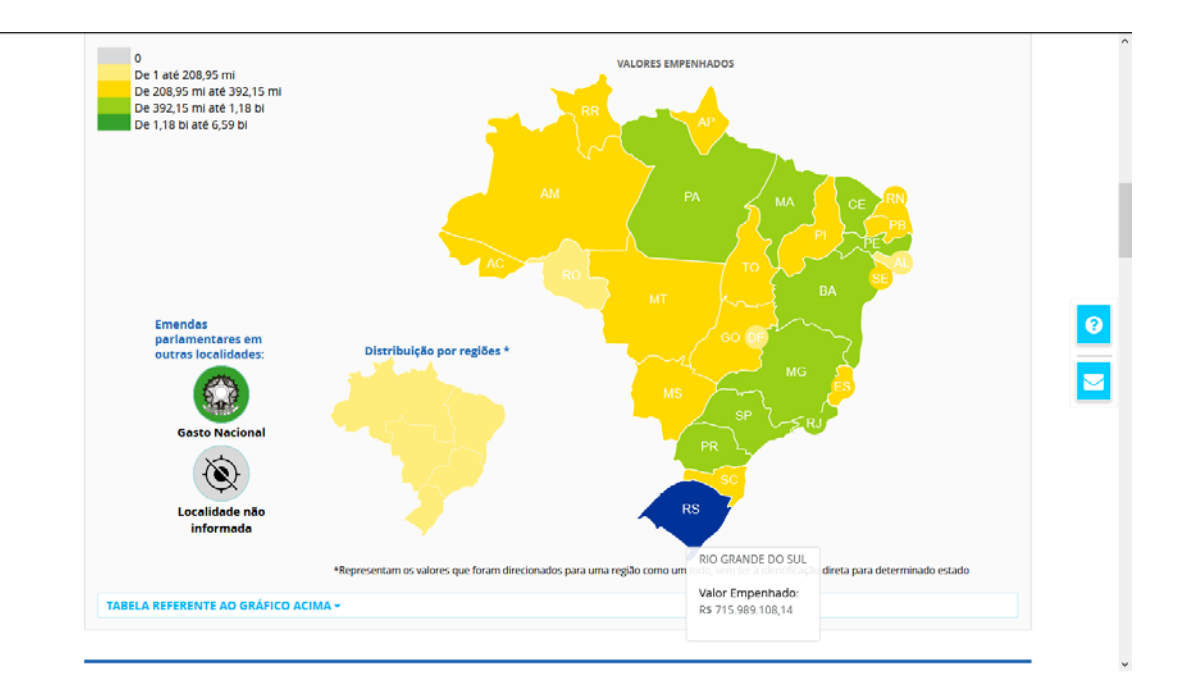

### E) Repasses de Convênios

https://voluntarias.plataformamaisbrasil.gov.br/voluntarias/proposta/ConsultarPr oposta/ConsultarProposta.do

|                                              | Consultar                                                                        |                                                                                    |
|----------------------------------------------|----------------------------------------------------------------------------------|------------------------------------------------------------------------------------|
| onsulta Completa:                            |                                                                                  |                                                                                    |
| Número da Proposta                           |                                                                                  |                                                                                    |
| Número do Convênio/Pré-Convênio              | Consultar                                                                        |                                                                                    |
| Órgão Convénio/Pré-Convénio                  |                                                                                  |                                                                                    |
| Código da UG de Órgão                        |                                                                                  |                                                                                    |
| Modalidade                                   | ×                                                                                |                                                                                    |
| Ano                                          | 2020                                                                             |                                                                                    |
| Situação do Convênic/Pré-Convênio            | Aprovado Plano de Trabalho Asinado Enviado para o SIAFI Aguardando amálise de PC | ☐ Empenhado<br>∑ Publicado<br>☐ Cláusula Suspensival:Liminar Judicial<br>] Tem TCE |
| Código do Programa                           |                                                                                  |                                                                                    |
| Código Parlamentar                           |                                                                                  |                                                                                    |
| Número Emenda Parlamentar                    |                                                                                  |                                                                                    |
| Nome do Proponente                           |                                                                                  |                                                                                    |
| lipo de Identificação do Proponente          |                                                                                  |                                                                                    |
| dentificação do Proponente                   |                                                                                  |                                                                                    |
| UFMunicipio do Proponente                    | RS V PORTO ALEGRE V                                                              |                                                                                    |
| CPF do Responsável                           |                                                                                  |                                                                                    |
| Natureza Jurídica                            | · · · ·                                                                          |                                                                                    |
| Período de Envio da Proposta para<br>Análise | - a                                                                              |                                                                                    |
| Período Início de Vigência                   | a a                                                                              |                                                                                    |

### Consultas das Despesas e Repasses do Estado do RS para o combate ao Covid 19

#### A) Pagamentos do Fundo Estadual da Saúde (FES)

No endereço eletrônico da Secretaria da Saúde do Estado do Rio Grande do Sul (SES/RS) é possível consultar os pagamentos do Fundo Estadual da Saúde (FES), fonte própria e federal, aos mais diversos prestadores em saúde, como hospitais, por exemplo.

https://saude.rs.gov.br/acoes-para-enfrentamento-da-covid-19-5ee8b693a63b3

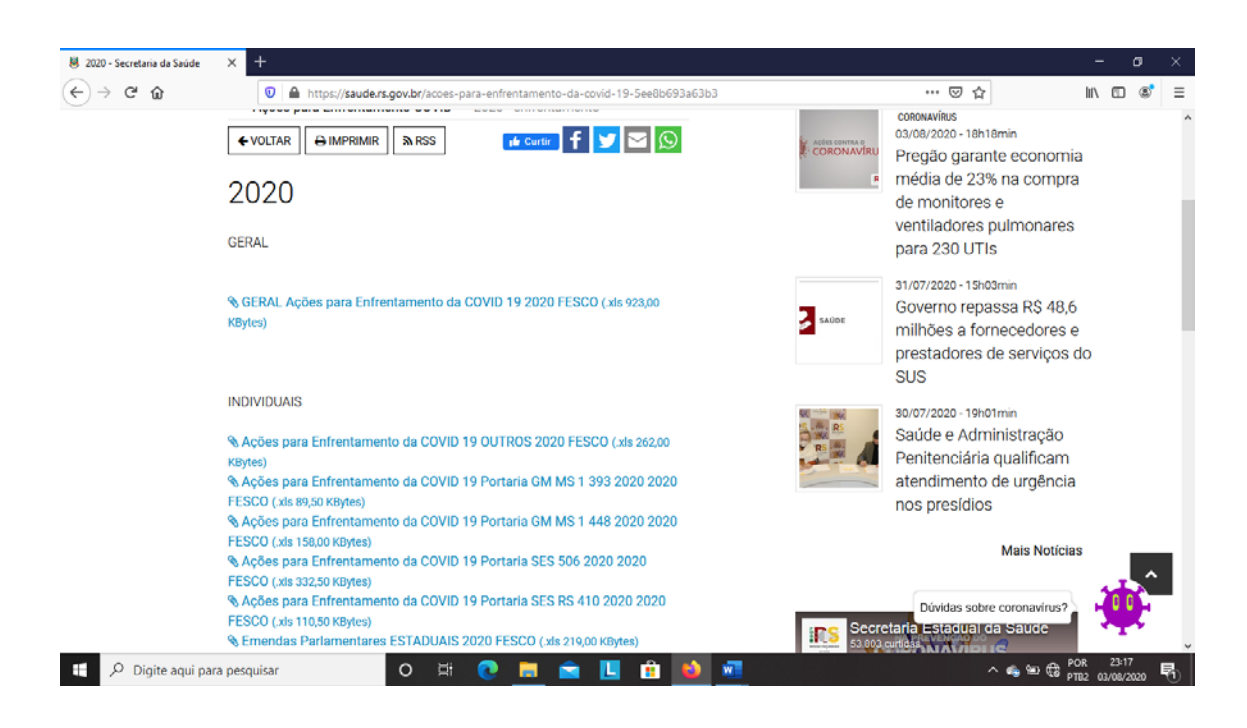

### **B)** Portal de Transparência do Estado do RS

No Portal de Transparência do Estado do RS dedicado de modo específico ao Coronavirus é possível consultar, entre outras, as seguintes informações:

https://coronavirus.rs.gov.br/transparencia

- Contratações Emergenciais
- Distribuição de EPIs
- Distribuição de Testes Rápidos
- Laboratórios
- Contratações de Pessoal

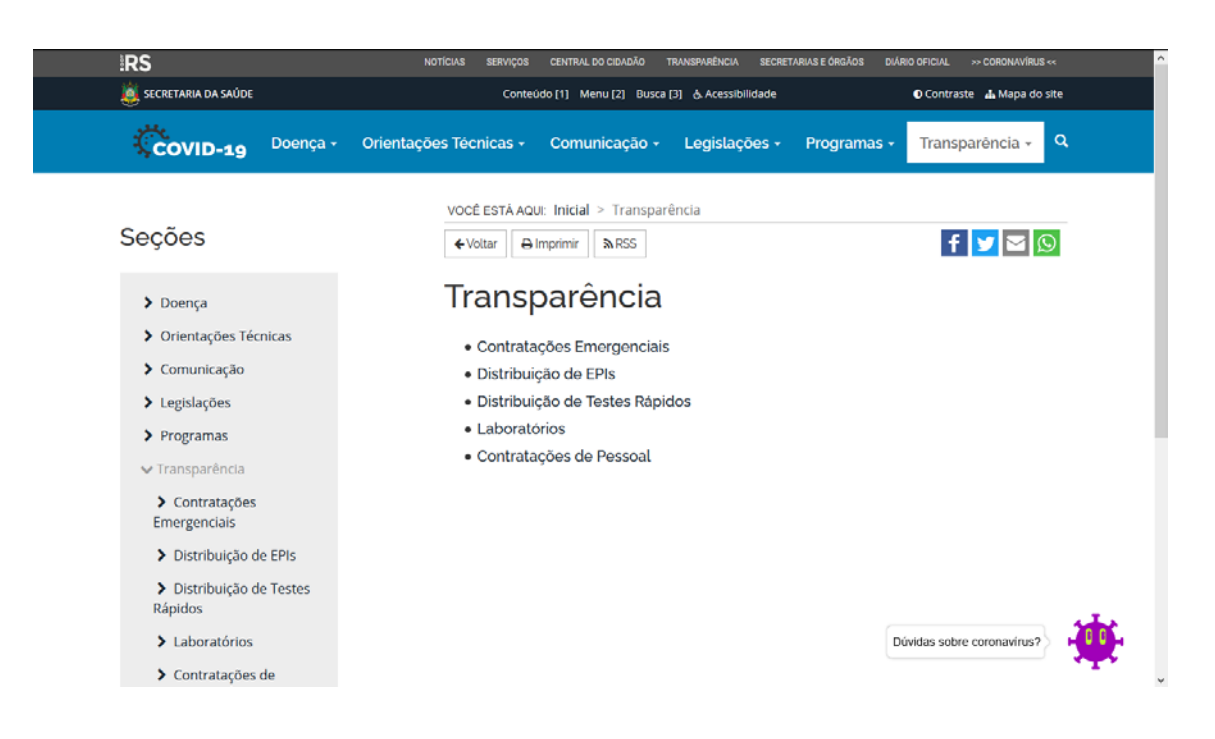

### Consultas das Despesas dos Municípios para o combate ao Covid 19

### A) Portais de Transparência dos municípios

As prefeituras, câmaras e órgãos municipais tem por obrigação a publicação das despesas e dados de licitações e contratos em seus respectivos sítios oficiais, em atendimento ao previsto na Lei nº 13.979, de 06.02.2020, que prevê que:

Art. 4º Fica dispensada a licitação para aquisição de bens, serviços e insumos de saúde destinados ao enfrentamento da emergência de saúde pública de importância internacional decorrente do coronavírus de que trata esta Lei. (...)

§ 2º Todas as contratações ou aquisições realizadas com fulcro nesta Lei serão imediatamente disponibilizadas em sítio oficial específico na rede mundial de computadores (internet), contendo, no que couber, além das informações previstas no § 3º do art. 8º da Lei nº 12.527, de 18 de novembro de 2011, o nome do contratado, o número de sua inscrição na Receita Federal do Brasil, o prazo contratual, o valor e o respectivo processo de contratação ou aquisição.

**Passo 1**: Acessar a página da prefeitura na internet e clicar no link do "Portal da Transparência" ou similar.

Passo 2: Busque identificar os links específicos das despesas do Covid.

Passo 3: Clique em licitações para detalhá-las.

Obs.: Alguns municípios inserem o link do "Licitacon" do TCE/RS cidadão para acessar os dados específicos dos contratos. Nestes casos, os procedimentos estão detalhados a seguir.

# Rede de Controle da Gestão Pública **RIO GRANDE DO SUL**

### **B) Portal do Licitacon RS do TCE**

Em atendimento à Resolução n° 1050/2015 do TCE/RS, os órgãos municipais e estaduais cadastram as aquisições e contratações no Portal do Licitacon do Tribunal. As informações podem ser consultadas no link a seguir (Licitacon cidadão):

http://www1.tce.rs.gov.br/aplicprod/f?p=50500:1

#### Passo 1:

Selecione as contratações do Covid.

| 📓 Home   Rio Grande do Sul 🛛 🗙                  | LicitaCon Cidadão X +                                                                                                    |         | = =      | ø                  | × |
|-------------------------------------------------|----------------------------------------------------------------------------------------------------|---------|----------|--------------------|---|
| (←) ୯ ଜ                                         | 🗭 🔏 www1.tce.rs.gov.br/aplicprod/f7p=50500:1::: 🚥 😨                                                                                                    | 7<br>7  | . III\ 🖸 | 8                  | = |
|                                                 | idão                                                                                                    |         |          | ×                  | ^ |
| 🗈 LiotaCon 🗠                                    | Diaths Care                                                                                                    |         |          |                    | 7 |
| <b>₹3</b> Novas Licitações no RS<br>■ Municipal |                                                                                                    |         |          |                    |   |
| III Estadual                                    |                                                                                                    |         |          |                    |   |
| Q Busca Licitações                              | Licitações e Contratos <b>Municipais</b><br>Licitações e contratos de cada órgão municipal                                                                                                    |         |          |                    |   |
| Q, Busca Contratos                              | Licitações e Contratos <b>Estaduais</b><br>Licitações e contratos de cada órgão estadual                                                                                                    |         |          |                    |   |
|                                                 | Pesquisa Avançada em Licitações     Busca avançada de Licitações                                                                                                    |         |          |                    |   |
|                                                 | Pesquisa Avançada em Contratos     Busca avançada de Contratos                                                                                                    |         |          |                    |   |
|                                                 | Contratações COVID-19<br>Contratações emergenciais para o enfrentamento do novo coronavirus                                                                                                    |         |          |                    | ł |
|                                                 | Dados Abertos     Dados abertos de Licitações e Contratos                                                                                                    |         |          |                    |   |
| www.itcers.org/br/anliconol/Pious/9500          |                                                                                                    |         |          |                    |   |
| Digite aqui para pes                            | quisar O Hi O Hi C III to III to IIII to III to IIII to III to III to III to III to III to III to III to II | ^ 🔹 🗠 🦽 | POR 02:4 | 3<br>2000 <b>F</b> | 8 |

#### Passo 2:

Digite o nome do município que deseja consultar e selecione o órgão.

| 📷 Home   Rio Grande do Sul                      | ×                                                   | LicitaCon Cidadã                                                                                                    | io                                                                                   | ×                                                                              | +                                                                                                    |                                                                                                    |                                           |                |                                    | = 8                          | a x   |
|-------------------------------------------------|-----------------------------------------------------|----------------------------------------------------------------------------------------------------|--------------------------------------------------------------------------------------|--------------------------------------------------------------------------------|----------------------------------------------------------------------------------------------------|----------------------------------------------------------------------------------------------------|-------------------------------------------|----------------|------------------------------------|------------------------------|-------|
| € → ୯ û                                         | 5                                                   | 🖉 🔏 www1.t                                                                                                    | ce.rs.gov                                                                            | /.br/aplic                                                                     | :prod/f?p = 50500:16:::                                                                                             | NO:16.RIR:P16_PAG_RETORNO:18kcs=1hE43OokoSIBisiD0qw4                                                                      | -485N 🚥 🖾 🏠                               |                | ± 1                                |                              | 8     |
| ≡ TCE-RS LicitaCon 0                            | Cidadão                                             |                                                                                                    |                                                                                      |                                                                                |                                                                                                    |                                                                                                    |                                           |                |                                    |                              | ×     |
| 🗈 LiataCon 🛛 🛩                                  | 1549                                                | 2Con /                                                                                                    |                                                                                      |                                                                                |                                                                                                    |                                                                                                    |                                           |                |                                    |                              |       |
| τ∂ Novas Licitações no RS<br>■ Municipal        | *                                                   | Contrat                                                                                                    | taçõe                                                                                | es CO                                                                          | OVID-19                                                                                                    |                                                                                                    |                                           |                | <del>ه</del> ا                     | < Ve                         | litar |
| Estadual Q. Busca Licitações Q. Busca Contratos | As ir<br>são                                        | nformações e os<br>de inteira respoi                                                                                                    | : docum<br>nsabilida                                                                 | entos exi<br>ade da ur                                                         | ibidos foram cadastra<br>nidade que o cadastro                                                                      | dos em atendimento à Resolução nº 1050/2015 e não foram p<br>u. O uso das informações disponibilizadas não é de responsab | reviamente examinad<br>ilidade do TCE/RS. | os por este Tr | ibunal. Seus                       | conteúc                      | ios   |
| 💊 Contratações COVID-19                         | C                                                   | ې porto alegi                                                                                                    | rel                                                                                  |                                                                                |                                                                                                    |                                                                                                    |                                           |                |                                    |                              |       |
|                                                 | CIA<br>CN<br>DEI<br>DEI<br>DEI<br>FUI<br>FUI<br>FUI | A. PROC. DE DADO<br>M DE PORTO ALEG<br>P. MUNICIPAL DE J<br>P. MUNICIPAL DE J<br>P. MUNICIPAL DE I<br>P. MUNICIPAL PRE<br>ND. DE ASSIST. SO<br>ND. ORQUESTRA S<br>I DE PORTO ALEG | IS DO MU<br>RE<br>HABITAÇÃ<br>LIMPEZA<br>CV. SERV. I<br>CIAL E CII<br>SINFÔNIC<br>RE | NIC. POR<br>SGOTOS -<br>ÃO - POR<br>URBANA<br>PÚBL. MUI<br>DADANIA<br>A DE POR | TO ALEGRE<br>PORTO ALEGRE<br>TO ALEGRE<br>- PORTO ALEGRE<br>NICIPIO DE PORTO ALEGRE<br>TO ALEGRE<br>HIDE DO JOL 302 | RE                                                                                                    |                                           |                |                                    |                              | 0     |
|                                                 |                                                     | Modalidade                                                                                                    | Nr                                                                                   | Ano<br>Pj                                                                      | Processo                                                                                                    | Objeto                                                                                                    | Valor<br>Homologado                       | Resultado      | Ve                                 | ncedor                       |       |
|                                                 | ٩                                                   | Processo de<br>Dispensa                                                                                                    | 500                                                                                  | 2020                                                                           | 500                                                                                                    | PRESTAÇÃO DE SERVIÇOS DE DESINFECÇÃO/SANITIZAÇÃO DE<br>AGÊNCIAS                                                           | 100.000,00                                | Concluída      | UNICONTE<br>DE PRAGA<br>11,486,771 | OL CONT<br>S LTDA<br>0001-57 | ROLE  |
|                                                 | q                                                   | Processo de                                                                                                    | 438                                                                                  | 2020                                                                           | 438                                                                                                    | AQUISIÇÃO DE MÁSCARA FACIAL DE TECIDO                                                                                     | 38,350.00                                 | Concluída      | CLANEL IN<br>COMERCIO              | DUSTRIA<br>D DE              | E     |
| E 🔎 Digite aqui para                            | pesquis                                             | ar                                                                                                    | -129                                                                                 | 0                                                                              | H 💽 🚍                                                                                                    | 💼 🛄 🙃 📦 💷                                                                                                    |                                           | ^ 🔹 🕯          | D AR POR                           | 02:44                        | 20    |

### C) Painel Receitas e despesas COVID-19 do Ministério Público do RS

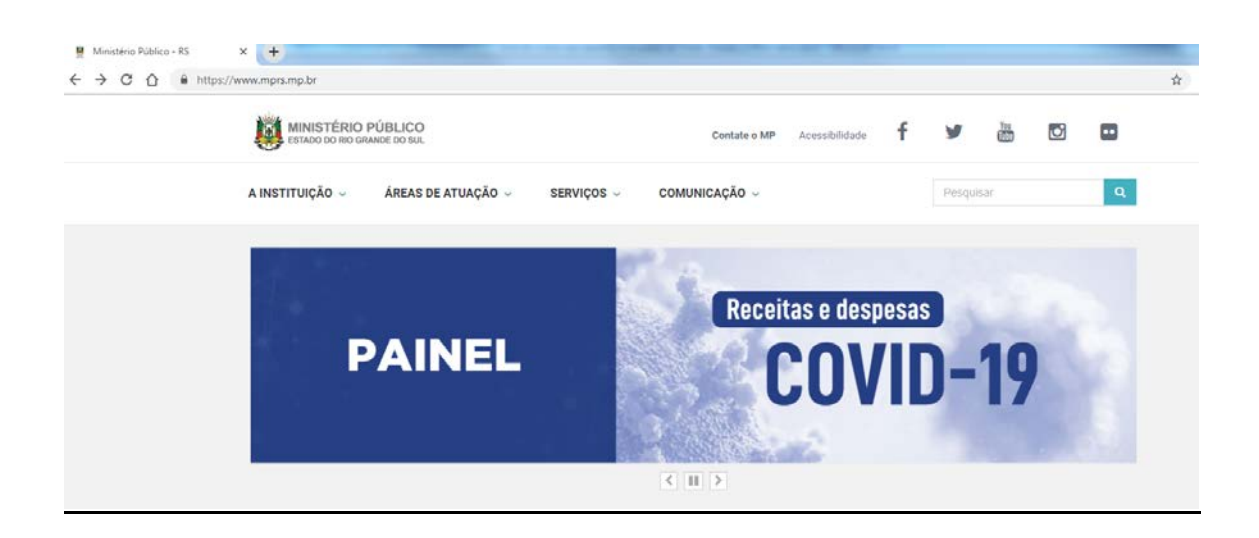

Apresenta comparativo entre o valor total de contratações (extraídas do LICITACON do TCERS) e transferências da União (do portal da transparência da União).

Disponível em <u>https://datastudio.google.com/u/0/reporting/ae1d9666-bb57-4042-9b7d-48a1da3d17b6/page/hymRB</u>

# Rede de Controle da Gestão Pública **RIO GRANDE DO SUL**

Obs: Diferenças entre receitas e despesas podem ter diferentes causas, devendo ser analisado o caso específico. Em caso de despesas menores, é possível que o recurso ainda não tenha sido utilizado, algum contrato não tenha sido registrado no Licitacon ou terem sido utilizados recursos do Fundo Municipal de Saúde- FMS ou do Fundo Estadual de Saúde- FES para pagamento de contratos já em vigor com hospitais (Ex: Leitos de UTI). Se as despesas forem maiores, é possível que o município esteja utilizando recursos próprios.

#### D) Consultas das despesas do município no site do TCE/RS

Para consultar as despesas realizadas por determinado município ou órgão municipal é possível acessar o site do TCE/RS no seguinte endereço:

http://www1.tce.rs.gov.br/portal/page/portal/tcers/inicial

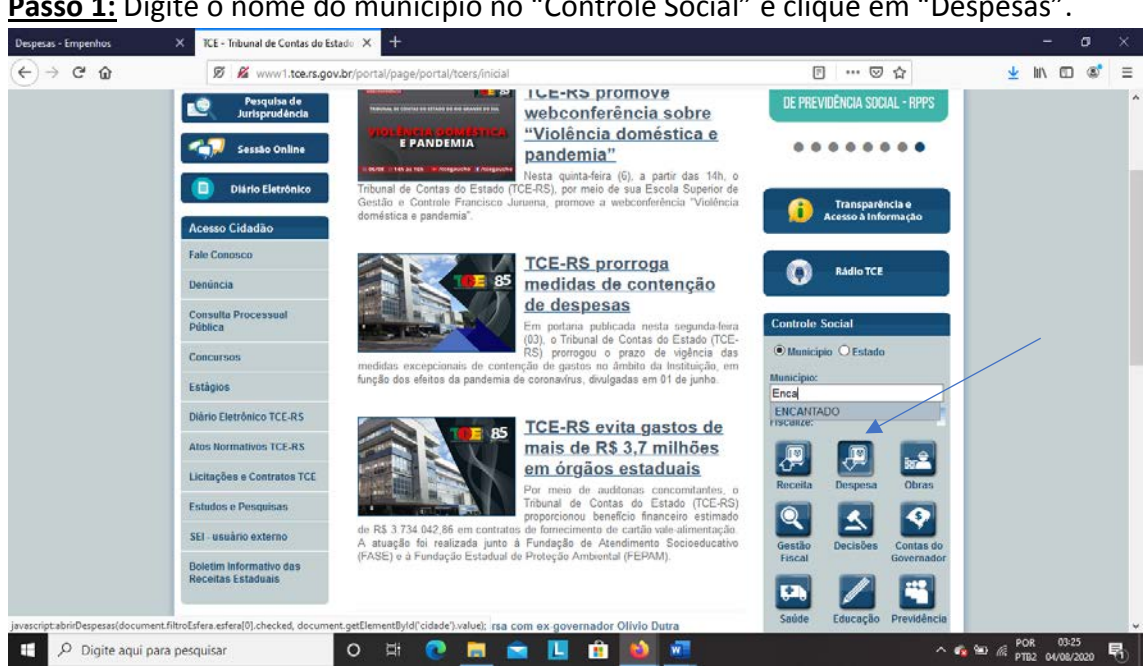

Passo 2: Selecione o ano e o órgão da consulta desejada. Será possível visualizar a dotação autorizada para cada unidade orçamentária, os valores empenhados, liquidados e pagos.

### Passo 1: Digite o nome do município no "Controle Social" e clique em "Despesas".

|                                                                                                    |                          |                   |                  |               |   | 0 | -        | ~ |
|----------------------------------------------------------------------------------------------------|--------------------------|-------------------|------------------|---------------|---|---|----------|---|
| www1.tce.rs.gov.br/apiicprod/trp=20001:7402H                                                                    | P.72.73.74:P74_MUNIC     | PICENCANTAL       | 00               |               |   | Ľ | @ 1      | 3 |
| rgão Credor Rubrica Função                                                                                      |                          |                   |                  |               |   |   |          |   |
| a consulta por Órgão é possível detalhar as unidades, as<br>onsulta a fonte dos dados é o balancete de despesa. | funções, as subfunções,  | projeto/atividade | e recurso vincul | lado. Nesta   |   |   |          |   |
| io: 2020 Municipio: ENCANTADO                                                                                   | Órgão PM DE ENCA         | ODATI             | ×                | Consultar     | - |   |          |   |
| Dados acumulados at                                                                                             | é junho entregues em 22. | UL-2020 as 13:    | 38:22            |               |   |   |          |   |
| Órgão e Unidade Orçamentária                                                                                    | Dotação Autorizada       | Empenhado         | Liquidado        | Pago          |   |   |          |   |
| 2-GABINETE DO PREFEITO                                                                                          | 1 151 000,00             | 696.883,90        | 666.892,86       | 666.852,86    | 8 |   |          |   |
| 3-SECRETARIA GERAL DE GOVERNO - SGG                                                                             | 10.752.000,00            | 5.562.752,68      | 4.800.395,16     | 4.762.007,68  | 8 |   |          |   |
| 4-SECRETARIA DA GESTAO FINANCEIRA - SGF                                                                         | 2.482.000,00             | 946.977,67        | 926.324,73       | 926.324,73    | 8 |   |          |   |
| 5-REGIME PROPRIO PREVIDENCIA DO SERVIDOR                                                                        | 10.204.500,00            | 2.514.285,63      | 2 499 824,59     | 2.499.824,59  | 3 |   |          |   |
| 6-SECRETARIA DE OBRAS PUBLICAS - SOP                                                                            | 18.531.500,00            | 8.687.910,19      | 8.056.230,52     | 7.839.659,67  | S |   |          |   |
| 7-SECRETARIA DE EDUCACAO E CULTURA - SEC                                                                        | 20.802.000.00            | 8.407.837,65      | 8.164.277,36     | 8.139.713,01  | S |   |          |   |
| 8-SEC AGRICULTURA E DESENV RURAL - SADR                                                                         | 4.716.000,00             | 1.137.778,16      | 922.282,17       | 706.530,57    | S |   |          |   |
| 9-SEC.SAUDE M.AMBIENTE E ASSIST.SOCIAL                                                                          | 31.381.816,11            | 15.360.766,28     | 13.221.899,26    | 12.912.715,92 | 3 |   |          |   |
| 1-DIVISAO DE SAUDE PUBLICA-ASPS                                                                                 | 11.615.067,52            | 5.267.524,40      | 4.488.296,14     | 4.246.237,28  | 8 |   |          |   |
| 2-FUNDO MUNICIPAL SAUDE-RECURSO FEDERAL                                                                         | 13 769 491,59            | 7.396.441,49      | 6.318.263,35     | 6.287.807,57  | 3 |   |          |   |
| 3-DIV. DE PRESERV. MEIO AMBIENTE                                                                                | 380.000,00               | 113.788,42        | 97.693,42        | 89.993,42     | S |   |          |   |
| 4-FUNDO MUNICIPAL SAUDE-RECURSO ESTADUA                                                                         | L 3.054.257.00           | 1.414.638.89      | 1.307.359,88     | 1.306.859,88  | 3 |   |          |   |
| 5-DIVISAO DE ASSISTENCIA SOCIAL                                                                                 | 628.000.00               | 127.860,66        | 127.860.56       | 127.820,56    | 3 |   |          |   |
| 6-FUNDO MUNICIPAL ASSIST SOCIAL-Rec Vincul                                                                      | 259.500,00               | 132.909,35        | 129.592,15       | 128.555,84    | 3 |   |          |   |
| 7-FUNDO MUNICIPAL ASSIST SOCIAL-Rec Livre                                                                       | 1.574.500,00             | 907.603,17        | 752.833,76       | 725.441,37    | S |   |          |   |
| 8-FUNDO MUNIC CRIANCA E ADOLESCENTE                                                                             | 101.000,00               | 0,00              | 0,00             | 0,00          | 3 |   |          |   |
|                                                                                                    |                          |                   | ÷ III            | ÷ •           |   |   | IR 03:26 | ł |

#### Passo 3:

Clicando na última coluna à direita é possível visualizar os empenhos do exercício selecionado, por unidade orçamentária.

| www1.tce.rs.gov.br/aplicprod/f?p=20001:74:0:::RP,72,73,74:P74_MU | NICIPIO:ENCANTAE | 0             |               |               |    |  |
|------------------------------------------------------------------|------------------|---------------|---------------|---------------|----|--|
| 2296-Manutenção Centro Especialidade de Reabilitação             | 16.000,00        | 0,00          | 0,00          | 0,00          | 3  |  |
| 2299-Apoio Instalação UTI-Hospital Sta Terezinha                 | 10.000,00        | 0,00          | 0,00          | 0,00          | 8  |  |
| 28-Encargos Especiais                                            | 300.000,00       | 43.035,48     | 43.035,48     | 43.035,48     | 3  |  |
| 2-FUNDO MUNICIPAL SAUDE-RECURSO FEDERAL                          | 13 769.491,59    | 7 396 441,49  | 6.318.263,35  | 6 287 807,57  | 3  |  |
| 10-Saúde                                                         | 13.769.491,59    | 7.396.441,49  | 6.318.263,35  | 6.287.807,57  | 3  |  |
| 122 Administração Geral                                          | 2.220.844,12     | 1.516.155,07  | 1.320.387,81  | 1.317.687,81  | 3  |  |
| 2348-Enfrentamento da Emergência Coronavírus (COVID-19)          | 1.272.195,46     | 567.506,41    | 371.739,15    | 369.039,15    | S  |  |
| 4511-Outros Programas fin.trans.Funda a Fundo-Custeio            | 1.272.195,46     | 567.506,41    | 371.739,15    | 369.039,15    | S  |  |
| 2351-Enfrent Emerg Coronavirus (COVID-19) Hospital               | 948 648,66       | 948 648,66    | 948 648,66    | 948.648,66    | 8  |  |
| 4511-Outros Programas fin trans Funda a Fundo-Custeio            | 948.648,66       | 948.648,66    | 948,648,66    | 948.648,66    | 3  |  |
| 301-Atenção Básica                                               | 9.070.732.00     | 4.356.198,90  | 3.614.883,02  | 3.609.989,12  | 3  |  |
| 302-Assistência Hospitalar e Ambulatorial                        | 2.239.000,00     | 1.464.439,52  | 1.324.439,52  | 1.301.577,64  | S  |  |
| 304-Vigilância Sanitária                                         | 228.915,47       | 59.648,00     | 58.553,00     | 58.553,00     | 3  |  |
| 306-Alimentação e Nutrição                                       | 10.000,00        | 0,00          | 0,00          | 0,00          | S  |  |
| 3-DIV. DE PRESERV. MEIO AMBIENTE                                 | 380.000.00       | 113.788,42    | 97.693,42     | 89.993,42     | 3  |  |
| 4-FUNDO MUNICIPAL SAUDE-RECURSO ESTADUAL                         | 3 054 257,00     | 1 414 638,89  | 1 307 359,88  | 1 306 859,88  | 3  |  |
| 5-DIVISAO DE ASSISTENCIA SOCIAL                                  | 628.000,00       | 127.860,56    | 127.860,56    | 127.820,56    | S. |  |
| 6-FUNDO MUNICIPAL ASSIST.SOCIAL-Rec. Vincul                      | 259.500,00       | 132.909,35    | 129.592.15    | 128.555,84    | 8  |  |
| 7-FUNDO MUNICIPAL ASSIST SOCIAL Rec Livre                        | 1.574.500,00     | 907.603,17    | 752.833,76    | 725.441,37    | 3  |  |
| 8-FUNDO MUNIC.CRIANCA E ADOLESCENTE                              | 101.000,00       | 0,00          | 0,00          | 0,00          | 3  |  |
| -RESERVA DE CONTINGENCIA                                         | 520.000,00       | 0,00          | 0,00          | 0,00          | 3  |  |
| tal                                                              | 100.540.816,11   | 43,515,192,16 | 39.258.126,65 | 38.453.629.03 | 3  |  |

| Image: Image:                                | Despesas - Empenho                                                                         | s.                                                                                                    | X TCE - Tribunal de Co                                                                                              | intas do Es                                    | tado X D                                           | espesas - Empe                                         | nhos × + -                                                                                                    | ס           | × |
|----------------------------------------------------------------------------------------------------|--------------------------------------------------------------------------------------------|----------------------------------------------------------------------------------------------------|----------------------------------------------------------------------------------------------------|------------------------------------------------|----------------------------------------------------|--------------------------------------------------------|----------------------------------------------------------------------------------------------------|-------------|---|
| Sair  Detalhamento por Empenho da Consulta Despesas  Nessa Ma é detalhado, por empenho, ou valores da linha selecionada na tela anterior, com as caraderísticas abaito. 93o listados de  empenho do exercido selecionado, suas lapidações e pagamentado, decido do mesmo exercido. As informações exercidos informa notificadas e processami, de responsabilidade exclusiva de cada Enfidede.  Órgão: 46700 - PM DE ENC-NATADO Anc: 2020  Visualizar por: Órgão  Orgão: 9.6C. SAUDE M. MBIEINTE E ASSIST SOCIAL.  Unidade: 2- FUNDO INUNCIPAL, SAUDE, HECURSO FEDERAL,  Função: 10 - Stado 3  Valor Ir Ações v  1 - 3 de 3  Nº do Empenho Tipo Credor Nº Data Valor Kato Sectores estratorinados (sectores estratorinados (segunda parceia) referente às potarias 1.93/2020 e 1.4440/200 ao Hospital Beneficente accuso 100 Sectores estratorinados (segunda parceia) referente às potarias 1.93/2020 e 1.4440/200 ao Hospital Beneficente accuso 100 Sectores estratorina internativa de acada de la decide contractiva de resulta estratorina estratoria (Sectores estratorina)  ERENERICENCIA Valor Nº Data Valor RECARSO FEDERAL  Projeto: 2251 - Enfinent Emergi Coronavirue (COVID-19) Hospital  Recurso 4511 - Outros Programas fin trans Funda a Fundo - Custelo  I - 3 de 3  Nº do Empenho Tipo Credor Nº Data Valor RECARSO FEDERAL  Academatica Valor Nº Data Valor RECARSO FEDERAL  Projeto: 2251 - Enfinent Emergi Coronavirue (COVID-19) Hospital  Recurso 4511 - Outros Programas fin trans Funda a Fundo - Custelo  Custore (Sectore) Programas fin trans Funda a Fundo - Custelo  Custore (Sectore) Programas fin trans Funda a Fundo - Custelo  Custore (Sectore) Programas fin trans Funda a Fundo - Custelo  Custore (Sectore) Programas fin trans Funda - Sectore (Sectore) Programas fin trans Funda - Sectore (Sectore) Programas fin trans Funda - Sectore (Sectore) Programas fin trans Funda - Sectore (Sectore) Programas fin trans Funda - Custelo Programas fin trans Funda - Sectore (Sectore) Programas fin trans Funda - Sectore (Sectore) Programas fin trans Funda - Sectore (Sectore) Progr | <) → ℃ 6                                                                                   | 6                                                                                                    | 🗭 🔏 www1                                                                                                    | .tce.rs.go                                     | v.br/aplicpro                                      | d/f?p=20001                                            | :15:::NO:RP.15:P15_CD_ORGAO.P15_CD_UNIDADE.P15_CD_FUNC 🖪 🚥 🗵 🏠 👱 🕪 🖸                                                                                                    | 8           | Ξ |
| Detailmento por Empenho da Consulta Despesas         Nessa Nata é detainado, por empenho, ou valores da linha selecionado na tela anterior, com as caradenisticas abaino. São listados de empenho de mesmo exercicio A da informações apresentadas não foram auditadas pelo TCL, sando asam, de responsabilidade exclusiva de cada Endédade.         Organizar Serviço Selecionado, pelo ENCANTADO         Mais de Seleciando Se esta nucleadas pelo TCL, sando asam, de responsabilidade exclusiva de cada Endédade.         Visión Serviço Selecionado, anteria anterior, com as caradenisticas abaino. São listados de empenho de acuas landados de empenho de acuas landados de empenho de acuas de landados de empenho de acuas de landados de empenho de acuas de landados de empenho de acuas de landados de empenho de acuas de landados de empenho de landados de empenho de landados de empenho de landados de empenho de landados de empenho de landados de empenho de landados de empenho de landados de empenho de landados de empenho de landados de empenho de landado de landados de empenho de landado de landados de empenho de landado de landados de landados de empenho de landado de landados de empenho de landado de landados de empenho de landado de landados de landados de landados de landados de landados de landados de landados de landados de land                                                                                                    | Sair                                                                                       | -                                                                                                    |                                                                                                    |                                                |                                                    |                                                        |                                                                                                    |             |   |
| Nessa Nia 6 detalinado, por empenho, os valores da linha selecionada na tela antenior, com as características abaito. São listados os empenhos, suas liguidações e pagamentes, desde que etibuados dento do mesmo exercição. São listados os empenhos, do escrição selecionada, suas liguidações e pagamentes, desde que etibuados dento do mesmo exercição. São listados os expresentadas não forma notiladade.         Órgão:       46700 - PM DE ENCANTADD         Ame:       2020         Únustarza per Cirgão:       Corgão: O SC SAUDE M AMBIENTE A SSIST SOCIAL         Unustarda per Cirgão:       Orgão: 12 - Annuietazão Garal         Projeto: 2251 - Enfent: Emerg Coronavinas (DOVID-19) Hospital         Recurso: 4511 - Outros Programas fin trans. Funda a Fundo-Custero         1 - 3 de 3         Nº do Empenho       Tipo       Credor       Nº Data       Valor       Natorizado (SSE) Regasse de recurso entrarodindiro (segunda parceta) referente às portarias 1.93/2020 e 1.440/2020 ao Hospital Beneficente         202001005200       Empenho       Ciendor       Nº do Ciendor Nº Data       Calcolor 0.94/2020 ao Hospital Beneficente         202001005200       Empenho       Ciendor Nº Data       Ostorizado e data de uma       Condenciores estra de aduação de servico entrarodindiro (segunda parceta) referente às portarias 1.93/2020 a 1.440/2020 ao Hospital Beneficente         202001005200       Empenho       Ciendor Nº Data       Valor       REPASE Repasse de recurso entrarodindino (segunda parceta) referente às portarias 1.93/2020 a 1.440/2020                                                                                                    | Detalhamento                                                                               | por Emp                                                                                                    | enho da Consul                                                                                                    | ta Des                                         | pesas                                              |                                                        |                                                                                                    |             |   |
| Orgäa:                                                                                                    | Nessa tela é detalh<br>empenhos do exerc<br>apresentadas não f                             | ado, por empe<br>ício selecionad<br>oram auditada                                                                                                    | nho, os valores da linha<br>do, suas líquidações e pa<br>s pelo TCE, sendo assim                                    | seleciona<br>gamentos<br>, de respo            | da na tela ant<br>, desde que el<br>nsabilidade el | rerior, com as i<br>fetuados dentri<br>rclusiva de cad | características abaixo. 93º listados os<br>do mesmo exercício As informações<br>la Enfeldee.                                                                                                    |             |   |
| Q ×         Ir         Ações ×           1 - 3 de 3         1         3 de 3         5           Nº do Empenho         Tipo         Credor         Nº         Data         Valor         Histórico           202001005203         Empenho         EDREFICENCIA<br>CAMILURA DO SULL         0 altos         940.840,66         SAnta Teresinha, confirme inexploitada de guardo autorian datação de forma condendada no contende do ananco de pandemia da         Santa Teresinha, confirme inexploitada de guardo autorian datação de forma condendada no contende do ananco de pandemia da                                                                                                    | Ano:<br>Visualizar por: Örgä<br>Örgä<br>Umidadı<br>Funçã<br>Subfunçã<br>Projets<br>Recurse | 2020<br>0<br>12 9 - SEC SAUI<br>12 - FUNDO M<br>10 - Saúde<br>12 - Adminis<br>12 - Adminis<br>12 - Adminis<br>12 - Adminis<br>12 - Adminis<br>12 - Adminis | DE M MIBIENTE E ASSIS<br>UNICIPAL SAUDE-RECU<br>Istação Geral<br>ILEmerg.Coronavirus (CO<br>Programas fin trans.Fun | r Social<br>RSO FEDE<br>VID-19) H<br>da a Fund | eRAL<br>ospital<br>o-Custeio                       |                                                        |                                                                                                    |             |   |
| N° do Empenho     Tipo     Credor     N°     Data     Valor     Histórico       202001005203     Empenho     EBEFICENCIA     0a/06/2020     04/0.440,66     Santa Teresinha, conforme Inexigibilidade 002017, Termo Addivo 12 a confrao 0052/0217, O Audio financeiro se stata de uma conferencia de ananceiro se stata de uma conferencia de ananceiro de ananceiro de a                                                                                                    | Q.~                                                                                        |                                                                                                    |                                                                                                    | Ir                                             | Ações 🗸                                            |                                                        |                                                                                                    |             |   |
| N° do Empenho         Tipo         Credor         N°         Data         Valor         Histórico           202001005203         Empenho         BENEFICENCIA<br>CAMLUMA DO SULL         0a06/2020         940.640,66         REPASSE Repasse de recurso entraordinário (segunda parcela) referente às portarias 1.993/2020 e 1.446/2020 ao Hospital Beneficente<br>Santa Teresinha, controme Inexpibilidade 003/2017, Termo Addito 12 a contrato 05/2017. O Audio francero se trata de uma<br>complementação emergencial e está repasado avalidancia adução de forma contendenda no contendenda no contendenda do montende do ananco da pandemia                                                                                                    | 1 - 3 de 3                                                                                 |                                                                                                    |                                                                                                    |                                                |                                                    |                                                        |                                                                                                    |             |   |
| 2020001005203 Empenho CAMILUMA DO SUL 09/06/2020 94/6.646,66 comprendicade merrogencial e certar paradanda subarcia dualcia de forma contendenda comprendicade e certar paradanda subarcia da Julica de forma contendenda concentendació e merrogencial e certar paradanda subarcia da Julica de forma contendenda concentendació e merrogencial e certar paradanda subarcia da Julica de forma contendenda concentenda concentendació e merrogencial e certar paradanda subarcia da Julica de forma contendenda concentendació e merrogencial e certar paradanda subarcia da Julica de forma contendenda no contendenda concentenda da Concentenda concentenda co | Nº do Empenho                                                                              | Tipo                                                                                                    | Credor                                                                                                    | N°                                             | Data                                               | Valor                                                  | Histórico                                                                                                    |             |   |
| HUSPISIA Covid-19. Cf                                                                                                    | 2020001005203                                                                              | Empenho                                                                                                    | BENEFICENCIA<br>CAMILIANA DO SUL<br>HOSP.STA                                                                        |                                                | 09/06/2020                                         | 948.648,66                                             | REPASSE Repasse de recurso entraordinário (segunda parcela) referente às portarias 1.393/2020 e 1.440/2020 ao Hospital Beneficer<br>Santa Teresinha, conforme inexipibilidade 03/2017, Termo Aditivo 12 ao contrato 05/2/2017. O Auxilio financeiro se trata de uma<br>complementação emergencial e será repassado visando auxiliar na aluação de forma coordenada no controle do avanço da pandemi<br>Covid-19. Cf | .te<br>a da |   |
| Liquidação 1 09/06/2020 948.648.66 Cfe. autorizado Cassiano de Freitas                                                                                                    |                                                                                            | Liquidação                                                                                                    |                                                                                                    | 1                                              | 09/06/2020                                         | 948.648,66                                             | Cte. autorizado Cassiano de Freitas                                                                                                    |             |   |
| Pagamento 1 0906/2020 948 648,66 PACO NESTE DIA Fernecedor: BENEFICENCIA CAMILLANA DO SUL HOSPISTA                                                                                                    |                                                                                            | Pagamento                                                                                                    |                                                                                                    | 1                                              | 09/06/2020                                         | 948.648,66                                             | PAGO NESTE DIA Fomecedor: BENEFICENCIA CAMILIANA DO SUL HOSPISTA                                                                                                    |             |   |

Obs.: Pode gerar dúvidas qual a fonte de recurso que está sendo utilizada, identificada por meio de Código. Para sabermos qual fonte de recurso, em relação à área da saúde, os procedimentos estão detalhados a seguir.

### E) Descobrindo a fonte de recursos (Municipal, estadual ou federal)

| Vinculação de Recursos - Secrei 🗙                            | TCE - Tribunal de Contas do Estado 🛛 🗙                                                                                                    | 🤨 LicitaCon Cidadão 🛛 🗙 🖓                                                                                                    | +       |          |                                                                                                    |                                                                      | -                | ٥         |
|--------------------------------------------------------------|----------------------------------------------------------------------------------------------------|----------------------------------------------------------------------------------------------------|---------|----------|----------------------------------------------------------------------------------------------------|----------------------------------------------------------------------|------------------|-----------|
| )→ ሮ ŵ                                                       | 🛛 🔒 https://saude.rs.gov.br/vir                                                                                                    | nculacao-de-recursos                                                                                                    |         |          | … ⊠ ☆                                                                                                    | $\mathbf{\overline{\tau}}$                                           | lii\ 🗊           | 8         |
|                                                              | RETARIA DA<br>NÚDE                                                                                                    |                                                                                                    |         | Bu       | iscar                                                                                                    | Q 🖸                                                                  |                  |           |
| # Institu                                                    | ucional - Comunicação -                                                                                                    | Saúde e Você +                                                                                                    |         |          |                                                                                                    |                                                                      |                  |           |
|                                                              | DCE ESTĂ AQUI: Inicial > Institucion<br>Relacionamento com o FES ><br>VOLTAR → IMPRIMIR ▲ RSS<br>VINCULAÇÃO de R<br>Portaria 882/12 (pdf 12,70 KBytes)<br>Tabela de Enguadramento dos VI<br>Enguadramento de vínculos dos I<br>Resolução CNS 459/12 (pdf 11,22 | nal > Gestor, Prestador, Profissi<br>Vinculação de Recursos<br>de Centro for vincina de Centro<br>eCUISOS<br>neulos dos Recursos (xis 24.50 KB<br>recursos 2019 (xis 31,50 KBytes)<br>KBytes) | onal    | NOTÍCIAS | conouvvilus<br>03/04/2020 - 18h18min<br>Pregão garante e<br>média de 23% na<br>de monitores e<br>ventiladores pulm<br>para 230 UTIs<br>31/07/2020 - 15h03min<br>Governo repassa<br>milhões a forneco<br>prestadores de su | economia<br>i compra<br>nonares<br>R\$ 48,6<br>edores e<br>erviços d | 0                |           |
| //saude.rs.gov.br/upload/arquivos/<br>P Digite aqui para pes | 201702/06111718-tabela-de-enquadramento<br>squisar                                                                                                    | -dos-vinculos-dos-recursos.xls                                                                                                    | 💼 🔒 🖷 🗵 |          | 305<br>30/ Dúvidas sobre cord<br>Saúde e Administ                                                                                                    | tração                                                               | 03:0<br>2 04/08/ | 3<br>2020 |

### https://saude.rs.gov.br/vinculacao-de-recursos

|    | <del>ا</del> ا           | + c <sup>3</sup> - ⊽ 0611                                                                                                    | 1718-tabela-de-enquadramento-do                      | s-vincule | is-dos-re    | cursos-1 [         | Somente        | leitura]       | [Modo d           | e Compa        | tibilidade                           | ] - Excel                           | Edu                                   | iardo Hai                      | uschild     | i i                   | œ     | - 6           | 9 ×       | ĸ  |
|----|--------------------------|----------------------------------------------------------------------------------------------------|------------------------------------------------------|-----------|--------------|--------------------|----------------|----------------|-------------------|----------------|--------------------------------------|-------------------------------------|---------------------------------------|--------------------------------|-------------|-----------------------|-------|---------------|-----------|----|
| ~  | quivo                    | Página Inicial Inserir Layout da Página Fórm                                                                                   | ulas Dados Revisão Ex                                | ibir /    | \juda        | Ç Digi             | a-me o qu      | e você (       | deseja fa:        | ter            |                                      |                                     |                                       |                                |             |                       |       | A Com         | partilhar |    |
| Ne | ermal Vi<br>Qu<br>Mo     | Arsualização da Layout Modos de Exibição<br>vebra de Página da Página Personalizados<br>lodos de Exibição de Pasta de Trabalho | ☑ Barra de Fórmulas<br>de Grade ☑ Titulos<br>Mostrar | Zoom      | 100%<br>Zoom | Zoom na<br>Seleção | Nova<br>Janela | Organi<br>Tudo | izar Cong<br>Pain | gelar<br>éis + | Dividir<br>Ocultar<br>Reexibir<br>Ja | CC Exil<br>ED Rol<br>ED Res<br>nela | bir Lado a<br>agem Sin<br>Jefinir Po: | Lado<br>cronizad<br>iição da J | a<br>Janela | Alternar<br>Janelas * | Macro | )<br>15<br>25 |           | ~  |
| C  | 10                       | <u>A</u> ∨ X : ▼                                                                                                    |                                                      |           |              |                    |                |                |                   |                |                                      |                                     |                                       |                                |             |                       |       |               |           | ^  |
| 1  | A                        | ENQUADRAMENTO DOS VINCULOS D                                                                                                   | OS RECURSOS                                          | D         | E            | F                  | G              | н              | 1                 | J              | к                                    | L                                   | M                                     | N                              | 0           | Р                     | Q     | R             | 8         | P  |
| 3  |                          | FONTE MUNICIPAL                                                                                                    |                                                      |           |              |                    |                |                |                   |                |                                      |                                     |                                       |                                |             |                       |       |               |           |    |
| 4  | Reourso<br>Vincula<br>do | o<br>a Nome do Recurso Vinculado                                                                                               | Programa                                             |           |              |                    |                |                |                   |                |                                      |                                     |                                       |                                |             |                       |       |               |           |    |
| 5  | 40                       | 10 Ações e Serviços Públicos de Saúde - ASPS                                                                                   | Recurso municipal aplicado em Saúde                  |           |              |                    |                |                |                   |                |                                      |                                     |                                       |                                |             |                       |       |               |           |    |
| G  | 4.00                     | 01 Outras receitas municipais aplicadas em Saúde                                                                               | Recurso municipal aplicado em Saúde                  |           |              |                    |                |                |                   |                |                                      |                                     |                                       |                                |             |                       |       |               |           |    |
| 7  | 4.002                    | 12 Alienação de bens adquiridos comrecursos da Saúde                                                                           | Recurso municipal aplicado em Saúde                  |           |              |                    |                |                |                   |                |                                      |                                     |                                       |                                |             |                       |       |               |           |    |
| 0  | 4.003                    | 33 SANU-UPA (Micromegilijo                                                                                                    | Recurso municipal aplicado em Saúde                  |           |              |                    |                |                |                   |                |                                      |                                     |                                       |                                |             |                       |       |               |           |    |
| 3  | 4.004                    | 14 Royalties                                                                                                    | Recurso municipal aplicado em Saúde                  |           |              |                    |                |                |                   |                |                                      |                                     |                                       |                                |             |                       |       |               |           |    |
| 10 |                          |                                                                                                    |                                                      |           |              |                    |                |                |                   |                |                                      |                                     |                                       |                                |             |                       |       |               |           |    |
| 11 |                          | FONTE ESTADUAL                                                                                                    |                                                      |           |              |                    |                |                |                   |                |                                      |                                     |                                       |                                |             |                       |       |               |           |    |
|    | Reourso<br>Vincula       | a Nome do Recurso Vinculado                                                                                                    | Programa                                             |           |              |                    |                |                |                   |                |                                      |                                     |                                       |                                |             |                       |       |               |           |    |
|    |                          | 🖹 Plan1 🛛 Plan3 🛛 🕀                                                                                                    |                                                      |           |              |                    |                |                | 1                 |                |                                      |                                     |                                       |                                |             |                       |       |               | •         |    |
|    |                          |                                                                                                    |                                                      |           |              |                    |                | _              |                   |                |                                      | _                                   | _                                     | E                              |             | E                     |       | 02:04         | - + 71    | 5% |
|    | 2                        | O Digite aqui para pesquisar                                                                                                   | o Ħ 💽 📑                                              |           |              |                    |                |                | ×                 |                |                                      |                                     |                                       |                                | ^ 4         | è 🖭 /                 | PTB2  | 04/08/200     | 20 B      |    |

### F) Consulta das receitas do município no site do TCE/RS

Ainda na página inicial do TCE-RS, no controle social, é possível consultar as receitas dos municípios.

**Passo 1:** No controle social, digite o nome do município pesquisado e clique em receita.

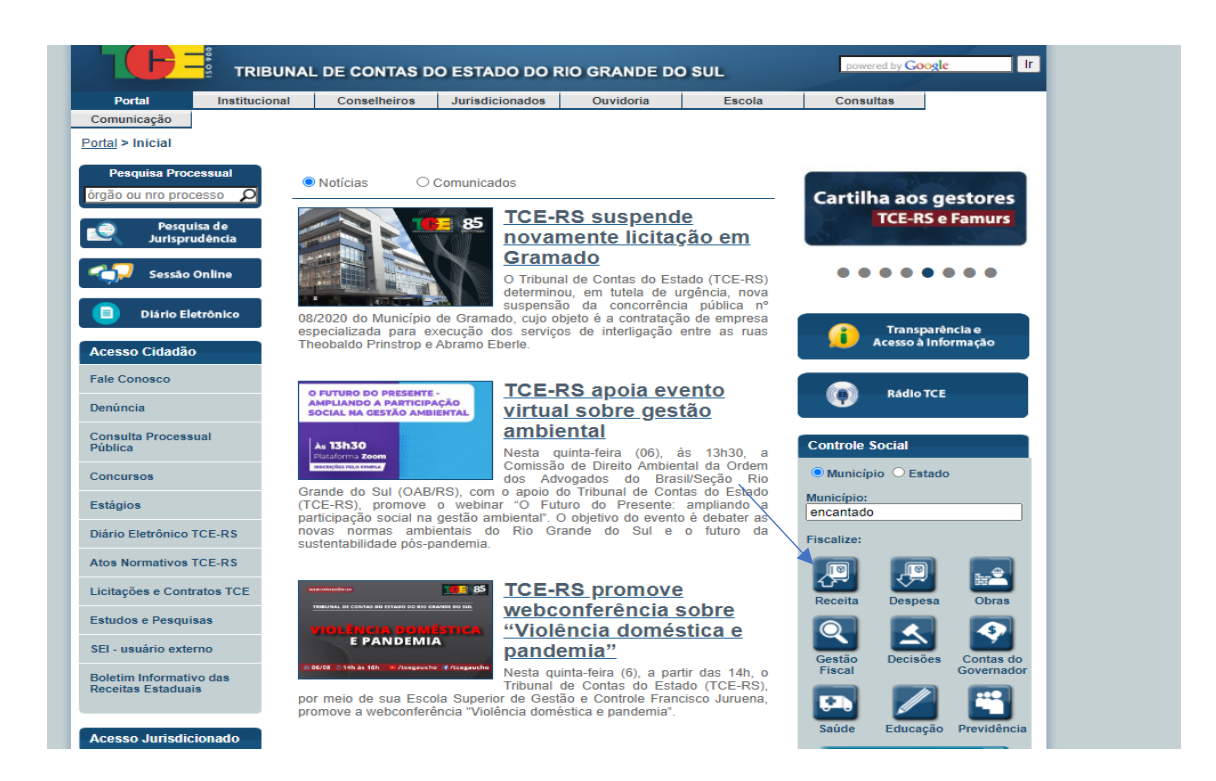

**Passo 2:** Selecione o órgão (Câmara Municipal ou Prefeitura Municipal, ou ainda entidades da administração indireta) e clique em consulta.

| Consulta Receitas      Consulta Receitas      Consulta Receitas | Insulta Receitas  Insulta Receitas  Insulta Receitas  Insulta Receitas  Insulta Receitas  Insulta Receitas Insulta Receitas Insulta Insulta |                                                                                  | TRIBUNA<br>Controle Se                                                                                                    | IL DE CONTAS DO ESTADO DO RIO GRANDE DO SUL<br>ocial - Consulta Receitas                                                                                                    |   |
|----------------------------------------------------------------------------------------------------|----------------------------------------------------------------------------------------------------|----------------------------------------------------------------------------------|----------------------------------------------------------------------------------------------------|----------------------------------------------------------------------------------------------------|---|
| spai voci tem acesso a consultar relativas à receita orgamentária dos Poderes elos Órgãos da esfera municipal, regidos pala<br>Al Florarán <sup>4</sup> 42044, contendo aprivatão e a mencadação da receita em todo os nivisa.<br>Jarlados esterme domensa na valeme seremanias das popular da receitada emitida emitida emitida emitida emitida emitida emitida emitida emitida emitida emitida emitida emitida emitida emitidados por mêl-<br>sarras demonstra en valeme sem ases dos tobaina amencadados por mêl-<br>toriam antidadas polo TCE, sendo acom, de responsabilidade encluíva de cada Eribádea.<br>Namição:<br>(ENCAMINGO)<br>(SERVIÇO RECIONAL DE ALDITORIA DE SANTA CIRUZ DO SUE<br>Órgão:<br>(EMINE ESCANTADO)<br>LINNES<br>(EMINE DE ENCANTADO)                                                                                                    | viceli tem acesso a consulta relatives à receita organentina dos Poderes elos Órgãos da enfera municipal, registos pala<br>Paderal nº 42064, contendo a previsão e a annecadagio de receita em todo os níveis.<br>Altido de seteris demonitaria su visiens periodas de annecedade por tenela de nivei 2 sobre total arrecadado. O guidos de<br>as demonitaria su visiones em mais dos tatais annecadados por mês.<br>Immanções apresentatas also curantas dos Somas de Internanções para Austoria e Prestação de Contas - SXAPC e não<br>m analacias pelo TCC, cando assem, de responsabilidade exclusiva de cada Endudo.<br>( <u>SERNIÇO RECIONAL DE AUDITORIA DE SANTA CRUZ DO SUE</u><br>( <u>SERNIÇO RECIONAL DE AUDITORIA DE SANTA CRUZ DO SUE</u><br>( <u>SERNIÇO RECIONAL DE AUDITORIA DE SANTA CRUZ DO SUE</u><br>( <u>SERNIÇO RECIONAL DE AUDITORIA DE SANTA CRUZ DO SUE</u><br>( <u>SERNIÇO RECIONAL DE AUDITORIA DE SANTA CRUZ DO SUE</u><br>( <u>SERNIÇO RECIONAL DE AUDITORIA DE SANTA CRUZ DO SUE</u><br>( <u>SERNIÇO RECIONAL DE AUDITORIA DE SANTA CRUZ DO SUE</u><br>( <u>SERNIÇO RECIONAL DE AUDITORIA DE SANTA CRUZ DO SUE</u><br>( <u>SERNIÇO RECIONAL DE SANTA DE SANTA CRUZ DO SUE</u><br>( <u>SERNIÇO RECIONAL DE SANTADO</u><br>)<br>( <u>SERNIÇO RECIONAL DE SANTADO</u> )                                                                                                    | Consult                                                                          | ta Receitas                                                                                                    |                                                                                                    | _ |
| Nimeiro (BICANTADO) (GERNIÇO REGIONAL DE ALOITORIA DE SANTA CRUZ DO SUL<br>Óglia (DA DE ENCANTADO)<br>Anis (DA DE ENCANTADO)<br>Empar) (E PRI DE ENCANTADO)                                                                                                    | espei (CM DE ENCANTADO))(SERVIÇO REDIONAL DE AUDITORIA DE SANTA CRUZ DO SUL<br>Segle (CM DE ENCANTADO)<br>Ante (CM DE ENCANTADO)<br>(CM DE ENCANTADO)<br>(CM DE ENCANTADO)<br>Debes acomulados are junto entregues em 22-301-2020 as 1328/22.<br>1% Recetta Arrecadada                                                                                                    | kqui você<br>Jei Federa<br>D gráfico i<br>xarras der<br>No intorma<br>loram anal | tem acesso a consultas rei<br>al nº 4320/54, contendo a pr<br>de setores demonstra os vai<br>monstra os valores em roais<br>ações apresentadas são or<br>ilisadas pelo TCE, sendo as | atives à receits orgamentária dos Poderes e/ou Órgãos da esfera municipal, regidos pela<br>revisião e a amenadação da necela em todos os niveis.<br>Alores percentuais dos oposos da receita de niveit 2 sobre o total amecidado. O guilico de<br>dos totalais amecidados por mês.<br>unasso do Solema de Intormações para Audiona e Prestação do Contas - SUAPC e não<br>ou, de responstabildos existivas do exaltênda e Endado. |   |
| ÓNAR (OX DE ENCANTADO<br>ARE (AN DE ENCANTADO<br>Empar) (E PA DE ENCANTADO                                                                                                    | Septer Cource ExecutionDo<br>America Cource ExecutionDo<br>America Cource ExecutionDo<br>Distor acomulators are some entregues em 22-JUC-2020 als 10:38:22<br>Vis Receita Arrecadada                                                                                                    | Vunicípio:                                                                       | ENCANTADO                                                                                                    | (SERVIÇO REGIONAL DE AUDITORIA DE SANTA CRUZ DO SUL                                                                                                    | _ |
| Limpar) CPM DE ENCANTADO                                                                                                    | E Deber acumulaes an prine amopues em 22-002-800 as 1538622<br>% Recetta Arrecadada                                                                                                    | Órgão:<br>Ano:                                                                   | ON DE ENCANTADO<br>OM DE ENCANTADO                                                                                                    |                                                                                                    | v |
| Lagos acumulados are junio entregues em 22-301-2020 as 1258-22.                                                                                                    | % Receita Arrecadada                                                                                                    | Limpar                                                                           | PM DE ENCANTADO                                                                                                    | Dados acumulados ate junho entreguos em 22-JUC-2020 as 43:36:22.                                                                                                    | _ |
| 655%                                                                                                    |                                                                                                    |                                                                                  |                                                                                                    |                                                                                                    |   |
| 56.54%                                                                                                    |                                                                                                    |                                                                                  | 0.62%                                                                                                    | 6,21%                                                                                                    |   |

Estarão visíveis as receitas previstas e arrecadas pelo órgão no exercício selecionado, com as respectivas especificações e as contas correspondentes.

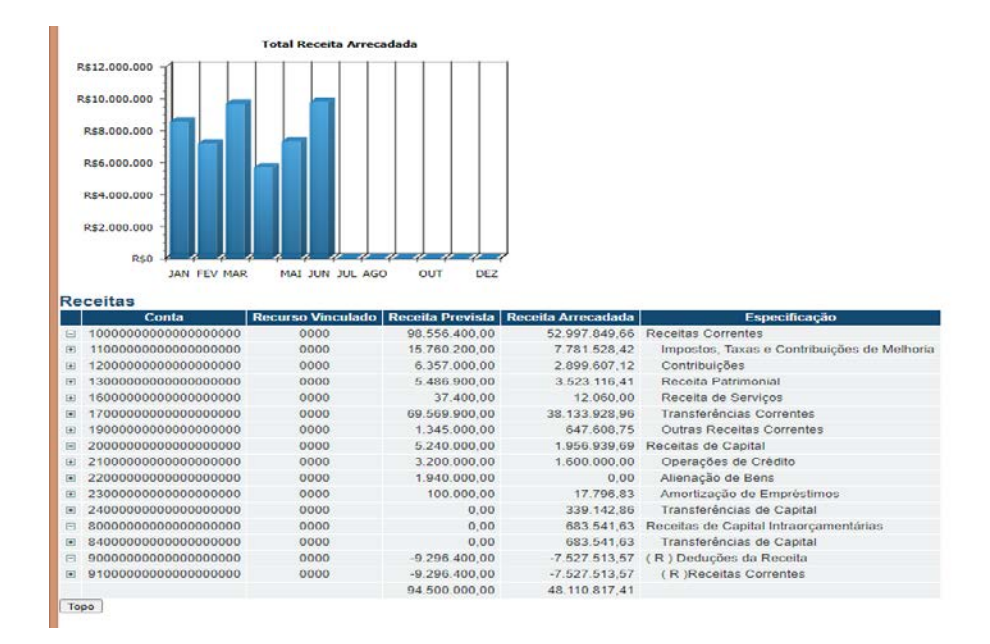

Relativamente à receita, diante do atual momento de pandemia, salientamos o disposto na Nota Técnica SEI nº 21231/2020/ME, da Secretaria do Tesouro Nacional, (disponível em <u>https://siconfi.tesouro.gov.br/siconfi/pages/public/conteudo/conteudo.jsf?id=24703</u>), que dispõe sobre a contabilização de recursos destinados ao enfrentamento da emergência de saúde pública de importância internacional decorrente do coronavírus (COVID-19).

Ao dispor sobre o auxílio financeiro estabelecido pela Lei Complementar nº 173/2020, a nota técnica estabelece que "por se tratar de transferência de recursos da União aos estados, DF e municípios e, como não há classificação de natureza da receita que identifique esses recursos, as receitas recebidas pelos entes deverão ser registradas na Natureza de Receita 1.7.1.8.99.1.0 - Outras Transferências da União".

Pode-se verificar os recursos recebidos pelo município a título da Lei Complementar nº 173/2020, ao clicar na seguinte sequência:

no sinal existente na primeira coluna em transferências correntes; transferências da União e de suas Entidades; transferências da União – Específicas de Estados, DF e Municípios; e outras transferências da União.

| R   | ec  | eitas                                   |                   |                    |                    |                                                                                                    |
|-----|-----|-----------------------------------------|-------------------|--------------------|--------------------|----------------------------------------------------------------------------------------------------|
|     |     | Conta                                   | Recurso Vinculado | Receita Prevista R | leceita Arrecadada | Especificação                                                                                                    |
| E   | 1   | 0000000000000000000000                  | 0000              | 90.556.400,00      | 52,997.849,66      | Receitas Correntes                                                                                                    |
| 0   | 9   | 1100000000000000000000                  | 0000              | 15.760.200,00      | 7.781.528,42       | Impostos, Taxas e Contribuições de Melhoria                                                                                             |
| 9   | 9 1 | 120000000000000000000                   | 0000              | 6.357.000,00       | 2.899.607,12       | Contribuições                                                                                                    |
| 5   | 1   | 130000000000000000000                   | 0000              | 5.486.900,00       | 3.523.116,41       | Receita Patrimonial                                                                                                    |
|     | 1   | 160000000000000000000                   | 0000              | 37 400,00          | 12 060,00          | Receita de Serviços                                                                                                    |
| E   | 1   | 170000000000000000000000000000000000000 | 0000              | 69.569.900,00      | 38.133.928,96      | Transferências Correntes                                                                                                    |
| - 8 | 1   | 17100000000000000000                    | 0000              | 29.362.400,00      | 18.811.352,80      | Transferências da União e de suas Entidades                                                                                             |
|     | 1   | 171800000000000000000                   | 0000              | 29.362.400,00      | 18.811.352,80      | Transferências da União - Especificas de Estados, DF e Municípios                                                                       |
| 8   | 8 1 | 171801000000000000000                   | 0000              | 18.312.000,00      | 8.522.975,31       | Participação na Receita da União                                                                                                    |
| 5   | 8 1 | 171802000000000000000                   | 0000              | 257.500,00         | 119.912,12         | Transferência da Compensação Financeira pela Exploração de Recursos Naturais                                                            |
| 5   | 8 1 | 171803000000000000000                   | 0000              | 9,139,500,00       | 8.779.886,86       | Transferência de Recursos do Sistema Único de Saúde - SUS - Repasses Fundo a Fundo Bloco Custeio das Ações e Serviços Públicos de Saúde |
| 3   | e 1 | 171804000000000000000                   | 0000              | 230.000,00         | 155.716,43         | Transferências de Recursos do Sistema Único de Saúdo - SUS - Bloco Investimentos na Rede de Serviços Públicos de Saúdo                  |
| 8   | 9 1 | 171805000000000000000                   | 0000              | 1.282.000,00       | 493.345,23         | Transferências de Recursos do Fundo Nacional do Desenvolvimento da Educação - FNDE                                                      |
| 9   | 8   | 171806000000000000000                   | 0000              | 140.000,00         | 0,00               | Transferência Financeira do ICMS - Desoneração - L.C. Nº 87/96                                                                          |
| F   | 1   | 171810000000000000000                   | 0000              | 1 400,00           | 0,00               | Transferências de Convênios da União e de Suas Entidades                                                                                |
| Ē   | 1 6 | 171899000000000000000                   | 0000              | 0,00               | 739.516,85         | Outras Transferências da União                                                                                                    |
| E   | 1   | 17189910000000000000                    | 0000              | 0,00               | 739.516,85         | Outras Transferências da União                                                                                                    |
| E   | 1   | 17189911000000000000                    | 0000              | 0,00               | 739.516,85         | Outras Transferências da União - Principal                                                                                              |
|     |     | 1718991101000000000                     | 0001              | 0,00               | 657.301,10         | AFM - PANDEMIA (LIVRE)                                                                                                    |
|     | 1   | 17189911020000000000                    | 0001              | 0,00               | 13.327,17          | AFM - PANDEMIA ASSIST.SOCIAL                                                                                                    |
|     | 1   | 17189911030000000000                    | 0001              | 0,00               | 68.888,58          | AFM - PANDEMIA SEC.SAÚDE                                                                                                    |
| 8   | 1   | 172000000000000000000                   | 0000              | 30.525.500,00      | 14.595.403,80      | Transferências dos Estados o do Distrito Federal o de suas Entidados                                                                    |
| 8   | 1   | 175000000000000000000                   | 0000              | 9.682.000,00       | 4.727.172,36       | Transferências de Outras Instituições Públicas                                                                                          |
| 6   |     | 000000000000000000000000000000000000000 | 0000              | 1.345.000,00       | 647.608,75         | Outras Receitas Correntes                                                                                                    |
| F   | 12  | 20000000000000000000                    | 0000              | 5 240 000,00       | 1 956 939,69       | Receitas de Capital                                                                                                    |
| 5   | 1 2 | 210000000000000000000                   | 0000              | 3.200.000,00       | 1.600.000,00       | Operações de Crédito                                                                                                    |
| 8   | 1 2 | 220000000000000000000                   | 0000              | 1.940.000,00       | 0.00               | Alienação de Bens                                                                                                    |
| B   | 1 2 | 2300000000000000000000                  | 0000              | 100.000,00         | 17.796,83          | Amortização de Empréstimos                                                                                                    |
| 3   | 1   | 2400000000000000000000                  | 0000              | 0,00               | 339.142,86         | Transferências de Capital                                                                                                    |
| 10  | 3   | 000000000000000000000000000000000000000 | 0000              | 0,00               | 683.541,63         | Receitas de Capital Intraorçamentárias                                                                                                  |
| 0   | 8   | 340000000000000000000                   | 0000              | 0,00               | 683.541,63         | Transferências de Capital                                                                                                    |
| E   | 1 5 | 000000000000000000000000000000000000000 | 0000              | 9.296.400,00       | 7.527.513,57       | (R) Deduções da Receita                                                                                                    |

### G) Consulta aos Dados Abertos do TCE-RS

No site do Tribunal de Contas do Rio Grande do Sul é possível, ainda, fazer o download dos dados consolidados (que reúnem informações de todos os municípios, por um determinado período).

Os dados abertos estão na aba do controle social, na página do TCE-RS:

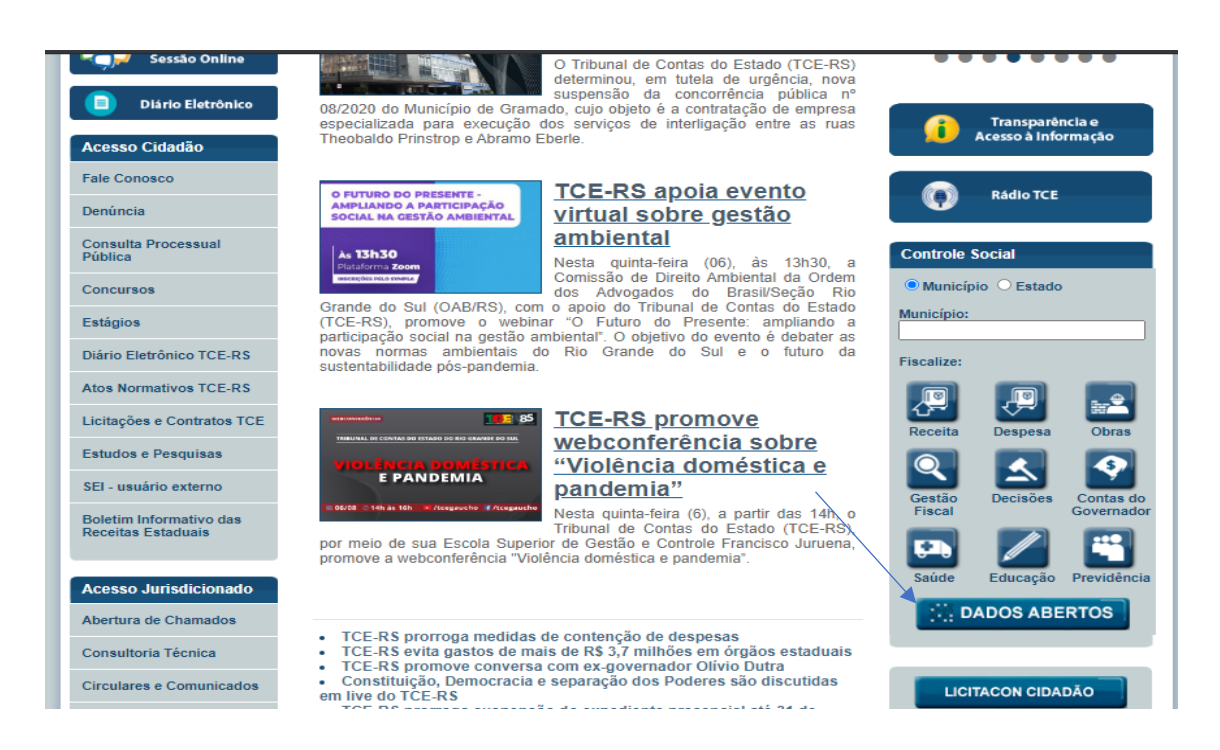

#### O Portal de dados abertos do TCE-RS congrega as seguintes informações:

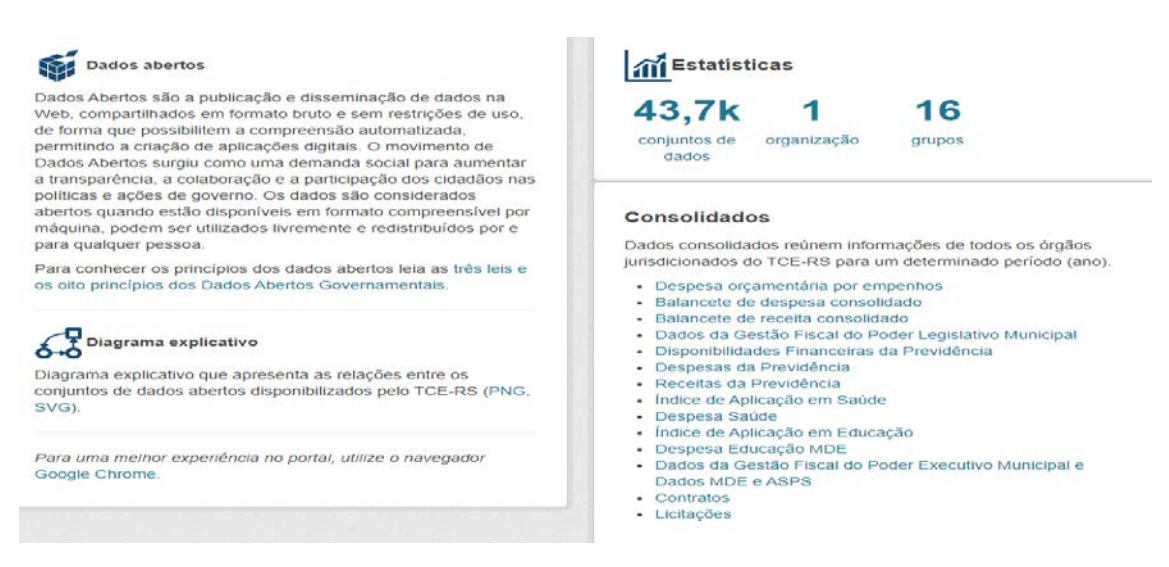

A seguir encaminha-se os passos para o download das despesas consolidadas dos municípios, podendo-se seguir o mesmo roteiro para os demais conjuntos de informações.

**Passo 1:** Após ingressar no Portal de Dados Abertos do TCERS selecione a informação desejada.

**Passo 2:** Para despesas do conjunto de municípios clique em Balancete de despesa consolidado.

#### Consolidados

Dados consolidados reúnem informações de todos os órgãos jurisdicionados do TCE-RS para um determinado período (ano).

- Despesa orçamentária por empenhos
  - Balancete de despesa consolidado
  - Balancete de receita consolidado
  - Dados da Gestão Fiscal do Poder Legislativo Municipal
  - Disponibilidades Financeiras da Previdência
  - Despesas da Previdência
  - Receitas da Previdência
  - Índice de Aplicação em Saúde
  - Despesa Saúde
  - Índice de Aplicação em Educação
  - Despesa Educação MDE
  - Dados da Gestão Fiscal do Poder Executivo Municipal e Dados MDE e ASPS
  - Contratos
  - Licitações

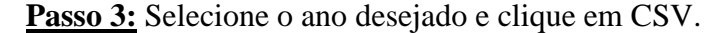

| 🖷 / Conjuntos de dados  | 5                                                                                                |
|-------------------------|--------------------------------------------------------------------------------------------------|
| T Organizações          | Ruseur conjunto de dados:                                                                        |
| Tribunal de Contas (17) | "Belancete de despesa conscildado"                                                               |
| ₹ Grupes                | 17 conjuntos de dados Ordenarpor: Reteráncia v                                                   |
| Desgesa (17)            | encontrados para ""Balancete de<br>despesa consolidado""                                         |
| ▼ Etiquetas             | Binutar Constitute                                                                               |
| Consolidado (17)        |                                                                                                  |
| 2004 (1)                | Balancele de desnesa consolidado 2020                                                            |
| 2005 (1)                | O Balancele de despesa contém dados relativos à despesa orçamentária cos Poderes elou Órgãos da  |
| 2006 (1)                | estera municipal, regidos pela Lei Federal nº 4320/64, contendo os empenhos do .                 |
| 2007 (1)                | CSV XML JSON (DP 72)                                                                             |
| 2008 (1)                | Balancete de despesa consolidado 2018                                                            |
| 2009 (1)                | O Balancete de despesa contém dados relativos à despesa orçamentária cos Poderes e/ou Órgãos da  |
| 2010 (1)                | esfera municipal, regidos pela Lei Federal nº 4320/64, contendo os empenhos do                   |
| 2011 (1)                | C 2 Y XAL J 30 Y 172                                                                             |
| 2012 (1)                | Balancete de despesa consolidado 2019                                                            |
| Mostrar mais Etiquetas  | O Balancete de desessa contrim dados atlativos à desnesa orcamentária cos Boderes elixi Ómãos da |

Passo 4: Se, por exemplo, for selecionado o ano de 2019, Clique em balancete-dedesepesa-consolidado-2019.csv

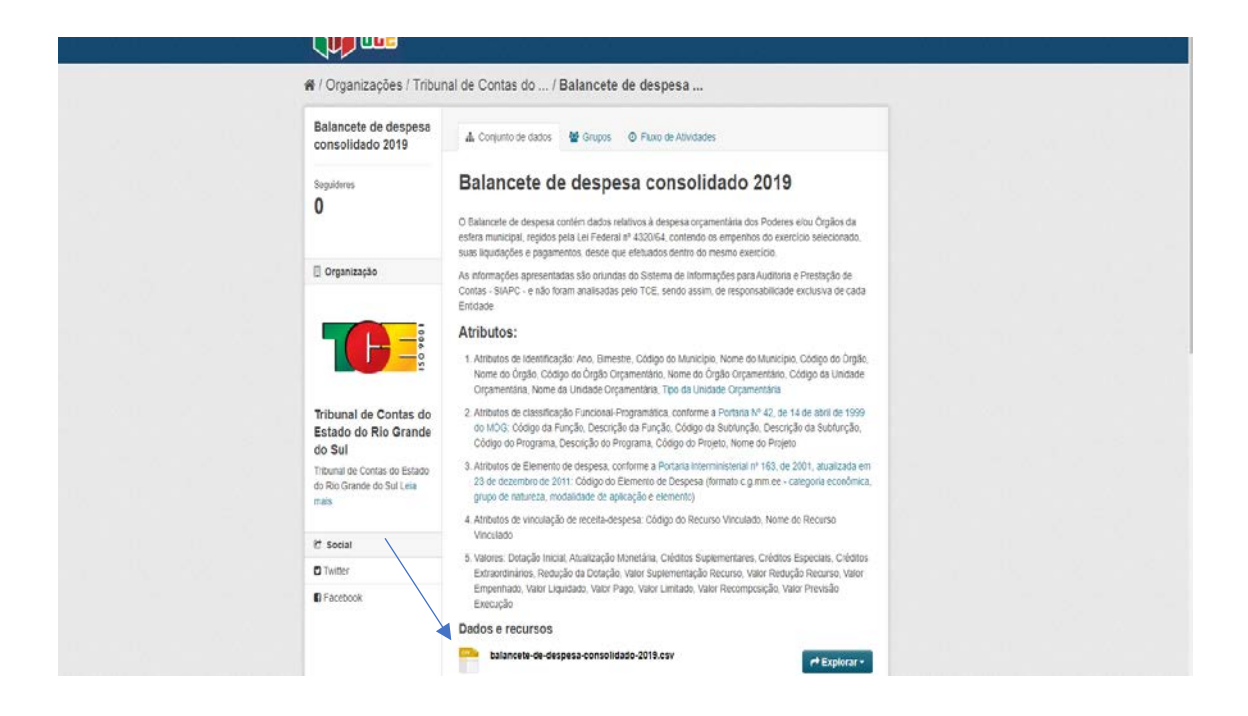

**Passo 5:** Após baixar o arquivo, quando abri-lo, clique em dados e, na sequência, texto para colunas.

| 85                    | e-3-                                            |                                              |                 |                                       |                  |                                              | ZUN                                                                        | kosv - bacel                          |                 |                                    |                           |             |                |            | ?        | ፼ - 3      | 5   |
|-----------------------|-------------------------------------------------|----------------------------------------------|-----------------|---------------------------------------|------------------|----------------------------------------------|----------------------------------------------------------------------------|---------------------------------------|-----------------|------------------------------------|---------------------------|-------------|----------------|------------|----------|------------|-----|
| XUVO PÁ               | CINA INICIAL                                    | INSERIR LAYO                                 | UT DA PÁGINA FÓ | RMULAS DI                             | ados revisão     | DIBIÇÃO                                      |                                                                            |                                       |                 |                                    |                           |             |                |            |          | Ent        | nr  |
| o Da<br>es Web<br>Ott | De De Outra<br>Testo Fontes<br>er Dados Externo | es Conerões Atual<br>• Existentes Tudi<br>25 | Conexies        | 1 Classificar<br>Classificar<br>Class | Filto            | Testo para Preenchiment<br>Colunas Relimpago | o Remover Validação Consi<br>Duplicatas de Dudos -<br>Ferramentas de Dados | oldar Teste de Ralaçõe<br>Hipóleses - | Agrupar Desagru | Par Subtotal<br>trutura de lópicos | Anäise de Dados<br>Solver |             |                |            |          |            |     |
|                       |                                                 |                                              |                 |                                       |                  |                                              |                                                                            |                                       |                 |                                    |                           |             |                |            |          |            |     |
|                       | •] : [ X                                        | V Jr ANO                                     |                 |                                       |                  |                                              |                                                                            |                                       |                 |                                    |                           |             |                |            |          |            |     |
| A                     | 8                                               | C D                                          | E F             | 6                                     | H I              | JKI                                          | M N                                                                        | 0 9 0                                 | Q R             | S T U                              | V W                       | X           | Y Z            | AA         | /8       | ΛC         | 4   |
| ANO                   | MES CO                                          | D_MUNNOME_MIC                                | D_ORGA NOME_OF  | D_RECEB CD_                           | ORGA NOME_OFCD_I | UNID/ NOME_UNTP_UN                           | DA CO_FUNCI DS_RUNCI CO                                                    | SUBFLOS_SUBFLCD_F                     | PROGIDS_PROGIC  | CO_PROJENM_PROJ CO_ELEM            | CO_RECUF NM_RECU V        | L_DOTA(V    | L_ATUALVL_CREE | OT VL_CRED | ('VL_CRE | DT VL_REDU | CVL |
| 2019                  | 10                                              | 51 CEFRO LA                                  | 88227 FUND. DO  | 203284                                | 20 FUNDAÇÃ       | 1 MANUTENAIR                                 | 4 ADMINIST                                                                 | 122 ADMINIST                          | 4 SUPERVIS.     | 1001 MANUTEN 3.1.90.13             | 1 RECURSO 1               | 1000.00 0.  | 00.00          | 0.00       | 0.00     | 0.00       | 0.  |
| 2019                  | 10                                              | 51 CEFIRO LAI                                | 88227 FUND, DO  | 203254                                | 20 FUNDAÇÃ       | 1 MANUTENATR                                 | 4 ADMINIST                                                                 | 122 ADMINIST                          | 4 SUPERVIS      | 1001 MANUTEN 3.3.90.14             | 1 RECURSO 3               | 0 00.0000   | 00.0 00        | 0.00       | 0.00     | 15000.00   | 0.  |
| 2019                  | 10                                              | 51 CEFRO LAI                                 | 88227 FUND. DO  | 203284                                | 20 FUNDAÇÃ       | 1 MANUTENATR                                 | 4 ADMINIST                                                                 | 122 ADMINIST                          | 4 SUPERVIS      | 1001 MANUTEN 3.3.90.30             | 1 RECURSO 1               | 1340.00 0.  | 00.0 00        | 0.00       | 0.00     | 0.00       | 0.  |
| 2019                  | 10                                              | 51 CEFRO LAI                                 | 88227 FUND. DO  | 203284                                | 20 FUNDAÇÃ       | 1 MANUTENATR                                 | 4 ADMINIST                                                                 | 122 ADMINIST                          | 4 SUPERVIS      | 1001 MANUTEN 3.3.90.36             | 1 RECURSO 5               | i000.00 0.  | 00.0 00        | 0.00       | 0.00     | 0.00       | 0.  |
| 2019                  | 10                                              | 51 CEFRO LAJ                                 | 88227 FUND. DO  | 203284                                | 20 FUNDAÇÃ       | 1 MANUTENATR                                 | 4 ADMINIST                                                                 | 122 ADMINIST                          | 4 SUPERVIS      | 1001 MANUTEN 3.3.90.39             | 1 RECLASO 7               | 7000.00 0.  | 00.0 00        | 0.00       | 0.00     | 0.00       | 0.  |
| 2019                  | 10                                              | 51 CERRO LAI                                 | 88227 FUND. DO  | 203284                                | 20 FUNDAÇÃ       | 1 MANUTENATR                                 | 4 ADMINIST                                                                 | 122 ADMINIST                          | 4 SUPERVIS.     | 1001 MANUTEN 3.3.90.40             | 1 RECURSO 7               | 000.00 0.   | 00 10000.0     | 00.0       | 0.00     | 0.00       | 0.  |
| 2019                  | 10                                              | S1 CEFRO LAI                                 | 88227 FUND. DO  | 203284                                | 20 FUNDAÇÃ       | 1 MANUTENATR                                 | 4 ADMINIST                                                                 | 122 ADMINIST                          | 4 SUPERVIS      | 1001 MANUTEN 3.3.91.92             | 1 RECURSO 6               | 6360.00 0.  | 00.0 00        | 0.00       | 0.00     | 0.00       | 0.  |
| 2019                  | 10                                              | 51 CERRO LAI                                 | 88227 FUND. DO  | 203284                                | 20 FUNDAÇÃ       | 1 MANUTENATR                                 | 4 ADMINIST                                                                 | 122 ADMINIST                          | 4 SUPERVIS      | 1001 MANUTEN 4.4.90.52             | 1 RECURSO 1               | .0 00.0000  | 00.00          | 0.00       | 0.00     | 0.00       | 0.  |
| 2019                  | 10                                              | 51 CEFIRO LAI                                | 88227 FUND. DO  | 203284                                | 20 FUNDAÇÃ       | 1 MANUTENATR                                 | 23 COMERCIÓ                                                                | 695 TURISMO                           | 94 PROMOCI      | 1002 MANUTEN 3.3.90.14             | 1 RECURSO 4               | 40000.00 0. | 00 0.00        | 0.00       | 0.00     | 0.00       | 0.  |
| 2019                  | 10                                              | 51 CEFRO LAI                                 | 88227 FUND. DO  | 203284                                | 20 FUNDAÇÃ       | 1 MANUTENATR                                 | 23 COMERCIO                                                                | 695 TURISMO                           | 94 PROMOÇÎ      | 1002 MANUTEN 3.3.90.30             | 1 RECURSO 2               | . 0.00008   | 00.0 0.00      | 0.00       | 0.00     | 10000.00   | 0.  |
| 2019                  | 10                                              | 51 CEFRO LAI                                 | 88227 FUND. DO  | 203284                                | 20 FUNDAÇÃ       | 1 MANUTENATR                                 | 23 COMERCI                                                                 | 695 TURISMO                           | 94 PROMOCE      | 1002 MANUTEN 3.3.90.32             | 1 RECURSO 0               | .0 00.      | 00 15000.0     | 10000.00   | 0.00     | 0.00       | 0.  |
| 2019                  | 10                                              | 51 CEERO LAI                                 | 88227 FUND. DO  | 203284                                | 20 FUNDAÇÃ       | 1 MANUTENATR                                 | 23 COMERCI                                                                 | 695 TURISMO                           | 94 PROMOCÍ      | 1002 MANUTEN 3.3.90.33             | 1 RECURSO 3               | 5000.00 0.  | 00 0.00        | 0.00       | 0.00     | 0.00       | 0   |
| 2019                  | 10                                              | 51 CERRO LAI                                 | 88227 FUND. DO  | 203284                                | 20 FUNDAÇÃ       | 1 MANUTENAIR                                 | 23 COMERCIE                                                                | 695 TURISMO                           | 91 PROMOCI      | 1002 MANUTEN 3.3.90.36             | 1 RECURSO 5               | 00.00 0.    | 00.00          | 0.00       | 0.00     | 0.00       | Q.  |
| 2019                  | 10                                              | 51 CEERO LAU                                 | 88727 FUND, DO  | 203284                                | 20 FUNDAÇÃ       | 1 MANUTENATE                                 | 23 COMERCI/                                                                | 695 TURISMO                           | S4 PROMOCÍ      | 1002 MANUTEN 3 3 90.39             | 1 RECURSO 8               | 12800.00 0. | 00 0.00        | 0.00       | 0.00     | 10000.00   | 0   |

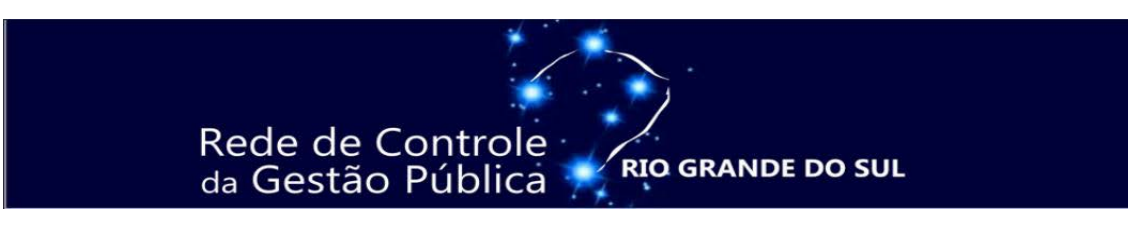

**<u>Passo 6</u>**: No assistente para conversão de texto em colunas (etapa 1), clique em delimitado, depois avançar.

| <b>1</b>     | 5.                      | e-1.                                   |                                                          |                 |        |                   |                                |                                           | a)                                                         | tov Eost                            |                              |                                 |                                               |           |      |          |          | 1    | 01 - Ø          | ×   |
|--------------|-------------------------|----------------------------------------|----------------------------------------------------------|-----------------|--------|-------------------|--------------------------------|-------------------------------------------|------------------------------------------------------------|-------------------------------------|------------------------------|---------------------------------|-----------------------------------------------|-----------|------|----------|----------|------|-----------------|-----|
| <b>URQUN</b> | D PÁGI                  | NA INICIAL                             | INSERIR LAYO                                             | UT DA PÁGINA FÖ | RMULAS | DADOS FEVISÃO     | EXECTO                         |                                           |                                                            |                                     |                              |                                 |                                               |           |      |          |          |      | Entr            | e F |
| Do<br>Access | Oh I<br>Web Te<br>Ob/er | De De Out<br>noto Fonte<br>Dades Entre | tat Conesdes Atual<br>S <sup>-</sup> Extendes Tud<br>Tud | L Corectes      |        | Fibo              | Testo para Pre<br>So Colunai R | eschimerto Reno<br>ellimpigo Dupio<br>Fir | ver Validação Cons<br>atax de Dados •<br>ramontas de Dados | eolidar Teste de Rel<br>Hipóteses • | actes Agripar Designa<br>Est | ar Subtotal<br>State of Topicos | La Anàlise de Dados<br>Co Solver<br>S Anàlise |           |      |          |          |      |                 | ~   |
| 21           |                         | 1 2                                    | 2 6 MM                                                   |                 |        |                   |                                |                                           |                                                            |                                     |                              |                                 |                                               |           |      |          |          |      |                 |     |
| 1            | A                       | 8                                      | C D                                                      |                 | G      | H I               | J K                            |                                           |                                                            |                                     |                              |                                 | V W                                           | X         | Y    | Z        | JA.      | AS   | JC<br>DCM REDIA | (A  |
| 2            | 2019                    | 10                                     | 51 CERRO LAI                                             | 18227 FUND DO   | 203284 | 20 FUNDACĂ        | 1 MANUTE                       | AATR                                      | 4 ADMINIST                                                 | 122 ADMINIST                        | 4 SLIDERUIS                  | 1001 MANUTEN 3.1.90.12          | 1 RECURSO                                     | 1000.00   | 0.60 | 0.00     | 0.00     | 0.00 | 0.00            | 0.0 |
| 3            | 2019                    | 10                                     | 51 CERRO LAI                                             | 18227 FUND, DO  | 203284 | 20 FUNDACĂ        | 1 MANUTE                       | DATE                                      | 4 ADMINIST                                                 | 122 ADMINIST                        | 4 SUPERVIS                   | 1001 MANUTEN 3.3.90.14          | 1 RECURSO                                     | 30000.00  | 0.00 | 0.00     | 0.00     | 0.00 | 15000.00        | 0.6 |
| 4            | 2019                    | 10                                     | 51 CERRO LAI                                             | 88227 FUND, DO  | 203284 | 20 FONDACĂ        | 1 MAN                          |                                           |                                                            |                                     |                              | 001 MANUTEN 3.3.90.30           | 1 RECURSO                                     | 1340.00   | 0.00 | 0.00     | 0.00     | 0.00 | 0.00            | 3.0 |
| 5            | 2019                    | 10                                     | 51 CERRO LAI                                             | \$8227 FUND, DO | 203284 | 20 FUNDAÇĂ        | 1 MAN                          | Assistente para                           | conversão de tex                                           | to en couras - e                    | tapa 1 de 3 🤺 🎫              | 001 MANUTEN 3.3.90.35           | 1 RECURSO                                     | 5000.00   | 0.00 | 0.00     | 0.00     | 0.00 | 0.00            | 0.0 |
| 6            | 2019                    | 10                                     | 51 CERRO LAI                                             | \$8227 FUND. DO | 203284 | 20 FUNDAÇÃ        | 1 MAN 0                        | assistente de texto                       | específicou os dados                                       | cono Delimitado.                    |                              | 001 MANUTEN 3.3.90.39           | 1 RECURSO                                     | 7000.00   | 0.00 | 0.00     | 0.00     | 0.00 | 0.00            | 0.6 |
| 7            | 2019                    | 10                                     | 51 CERRO LAI                                             | \$8227 FUND. DO | 203284 | 20 FUNDAÇÃ        | I MAN S                        | e estiver correts, est                    | olha 'Juangar' ou esco                                     | sha o tipo que melhor               | descreva seus dados.         | 001 MANUTEN 3.3.90.40           | 1 RECURSO                                     | 7000.00   | 0.00 | 10000.00 | 0.00     | 0.00 | 0.00            | 0.0 |
| 8            | 2019                    | 10                                     | 51 CERRO LAI                                             | \$8227 FUND. DO | 203284 | 20 FUNDAÇÃ        | 1 MAN                          | lipo de dados origi                       | NIS                                                        |                                     |                              | 001 MANUTEN 3.3.91.92           | 1 RECURSO                                     | 60360.00  | 9.00 | 0.00     | 0.00     | 0.00 | 0.00            | 2.0 |
| 9            | 2019                    | 10                                     | 51 CERRO LAI                                             | 88227 FUND. DO  | 203284 | 20 FUNDAÇÃ        | 1 MAN                          | Escelha o tipo de c                       | mpo que melhor desc                                        | neva seus dados:                    |                              | 201 MANUTEN 4,4 90.52           | 1 RECURSO                                     | 10000.00  | 0.00 | 0.00     | 0.00     | 0.00 | 0.00            | 0.0 |
| 10           | 2019                    | 10                                     | 51 CERRO LAI                                             | 88227 FUND. DO  | 203284 | 20 FUNDAÇÃ        | 1 MAN                          | Delmitado                                 | - Caracteres como vin                                      | gulas ou tabulações se              | param cada campo.            | 002 MANUTEN 3.3.90.14           | 1 RECURSO                                     | 40000.00  | 0.00 | 0.00     | 0.00     | 0.00 | 0.00            | 0.4 |
| 11           | 2019                    | 10                                     | 51 CERRO LAI                                             | \$8227 FUND. DO | 203284 | 20 FUNDAÇĂ        | 1 MAN                          | O Largura fixa                            | - Campos são alinhas                                       | dos en colunas com es               | saços entre cada campo.      | 202 MANUTEN 3.3.90.30           | 1 RECURSO                                     | 26000.00  | 0.00 | 0.00     | 0.00     | 0.00 | 10000.00        | 3.0 |
| 12           | 2019                    | 10                                     | 51 CERRO LAI                                             | 88227 FUND. DO  | 203284 | 20 FUNDAÇÃ        | 1 MAN                          |                                           |                                                            |                                     |                              | 202 MANUTEN 3.3-90.32           | 1 RECURSO                                     | 0.00      | 9.00 | 15000.00 | 10000.00 | 0.00 | 0.00            | 3.0 |
| 13           | 2019                    | 10                                     | 51 CERRO LAI                                             | \$8227 FUND. DO | 203284 | 20 FUNDAÇÃ        | 1 MAN                          |                                           |                                                            |                                     |                              | 202 MANUTEN 3.3.90.33           | 1 RECURSO                                     | 35000.00  | 0.00 | 0.00     | 0.00     | 0.00 | 0.00            | 3.0 |
| 14           | 2019                    | 10                                     | 51 CERRO LAI                                             | \$8227 FUND. DO | 203284 | 20 FUNDAÇÃ        | 1 MAN                          |                                           |                                                            |                                     | ,                            | 002 MANUTEN 3.3.90.35           | 1 RECURSO                                     | 500.00    | 0.00 | 0.00     | 0.00     | 0.00 | 0.00            | 3.0 |
| 15           | 2019                    | 10                                     | 51 CERRO LAI                                             | \$8227 FUND. DO | 203284 | 20 FUNDAÇÃ        | 1 MAN                          |                                           |                                                            |                                     | /                            | 202 MANUTEN 3.3.90.39           | 1 RECURSO                                     | 82800.00  | 0.00 | 0.00     | 0.00     | 0.00 | 10000.00        | 0.4 |
| 16           | 2019                    | 12                                     | 1 AGUDO                                                  | 40100 PM DE AG  | 208360 | 4 SECRETAR        | 1 Estru                        | viscationalis das de                      | das selecionados:                                          |                                     | /                            | D18 MANUTEN 3.1.90.04           | 1 Recurso L                                   | 100.00    | 0.00 | 0.00     | 0.00     | 0.00 | 0.00            | 0.0 |
| 17           | 2019                    | 12                                     | 1 AGUDO                                                  | 40100 PM DE AG  | 208360 | <b>4 SECRETAR</b> | 1 Estru                        |                                           |                                                            |                                     |                              | D18 MANUTEN 3.1.90.05           | 1 Recurso L                                   | 800.00    | 0.00 | 6300.00  | 0.00     | 0.00 | 0.00            | 0.0 |
| 18           | 2019                    | 12                                     | 1 AGUDO                                                  | 40100 PM DE AG  | 208360 | 4 SECRETAR        | 1 Estru                        | 1 8010                                    |                                                            |                                     |                              | 015 MANUTEN 3.1.90.11           | 1 Recurse L                                   | 650000.00 | 0.00 | 0.00     | 0.00     | 0.00 | 0.00            | 3.0 |
| 19           | 2019                    | 12                                     | 1 AGUDO                                                  | 40100 PM DE AG  | 208360 | 4 SECRETAR        | 1 Estru                        | 1 2019                                    |                                                            |                                     |                              | 018 MANUTEN 3.1.90.13           | 1 Recurso L                                   | 24060.00  | 0.60 | 5500.00  | 0.00     | 0.00 | 0.00            | 3.0 |
| 20           | 2019                    | 12                                     | 1 AGUDO                                                  | 40100 PM DE AG  | 208360 | 4 SECRETAR        | 1 Estru                        | 4,2019                                    |                                                            |                                     |                              | 018 MANUTEN 3.1.90.15           | 1 Recurso L                                   | 4000.00   | 0.00 | 12000.00 | 0.00     | 0.00 | 0.00            | 0.0 |
| 21           | 2019                    | 12                                     | 1 AGUDO                                                  | 40100 PM DE AG  | 208360 | 4 SECRETAR        | 1 Estru                        | hikora.                                   |                                                            |                                     |                              | D18 MANUTEX 3.1.91.13           | 1 Recurso L                                   | 156000.00 | 0.00 | 0.00     | 0.00     | 0.00 | 5000.00         | 0.6 |
| 22           | 2019                    | 12                                     | 1 AGUDO                                                  | 40100 PM DE AG  | 208360 | 4 SECRETAR        | 1 Estru                        |                                           |                                                            |                                     |                              | 018 MANUTEN 3.3.90.14           | 1 Recurso L                                   | 4200.00   | 0.00 | 2000.00  | 0.00     | 0.00 | 0.00            | 3.0 |
| 23           | 2019                    | 12                                     | 1 AGUDO                                                  | 40100 PM DE AG  | 208360 | 4 SECRETAR        | 1 Estru                        |                                           | Cancelar                                                   | ril vistar                          | Avancar > Concluin           | 018 MANUTEN 3.3.90.30           | 1 Recurse L                                   | 10000.00  | 0.00 | 0.00     | 0.00     | 0.00 | 0.00            | 3.0 |
| 24           | 2019                    | 12                                     | 1 AGUDO                                                  | 40100 PM DE AG  | 208360 | 4 SECRETAR        | 1 Estru                        |                                           | Diversion                                                  | 22 1                                | action of the second         | D18 MANUTEN 3.3.90.33           | 1 Recurse L                                   | 1000.00   | 0.00 | 0.00     | 0.00     | 0.00 | 0.00            | 3.0 |
| 25           | 2019                    | 12                                     | 1 AGUDO                                                  | 40100 PM DE AG  | 208360 | 4 SECRETAR        | 1 Estruture                    | PRM                                       | 4 Administr                                                | 121 Planejami                       | 1 GESTAO D                   | 2018 MANUTEN 3.3.90.35          | 1 Recurso L                                   | 500.00    | 0.00 | 0.00     | 0.00     | 0.00 | 0.00            | 0.0 |
| 26           | 2019                    | 12                                     | 1 AGUDO                                                  | 40100 PM DE AG  | 208360 | 4 SECRETAR        | 1 Estrutura                    | PRM                                       | 4 Administr                                                | 121 Planejami                       | 1 GESTAO D                   | 2018 MANUTEN 3.3.90.39          | 1 Recurso L                                   | 35000.00  | 0.00 | 15000.00 | 0.00     | 0.00 | 0.00            | 0.0 |
| 27           | 2019                    | 12                                     | 1 AGUDO                                                  | 40100 PM DE AG  | 208360 | 4 SECRETAR        | 1 Estrutura                    | PRM                                       | 4 Administr                                                | 121 Planejami                       | 1 GESTAO D                   | 2018 MANUTEN 3.3.9C.40          | 1 Recurso t                                   | 80000.00  | 0.00 | 0.00     | 0.00     | 0.00 | 0.00            | 2.0 |
| 28           | 2019                    | 12                                     | 1 AGUDO                                                  | 40100 PM DE AG  | 208360 | 4 SECRETAR        | 1 Estrutura                    | PRM                                       | 4 Administr                                                | 121 Planejami                       | 1 GESTAD D                   | 2018 MANUTEN 3.3.90.47          | 1 Recurse L                                   | 600000.00 | 0.00 | 85400.00 | 0.00     | 0.00 | 0.00            | 3.0 |

**Passo 7:** No assistente para conversão de texto em colunas (etapa 2), clique em vírgula, depois avançar.

|                            | C+ 2 + 3                                          | INSTRO LANCE            | n na tágna – tň | INFEAS I          | 1005 85/580     | rencio                  |                                              | 2019.                                                        | tiv - Entel                  |                  |                    |                                  |                                            |                |         |             |           | $\langle E \rangle$ | E -        | 5 X   |
|----------------------------|---------------------------------------------------|-------------------------|-----------------|-------------------|-----------------|-------------------------|----------------------------------------------|--------------------------------------------------------------|------------------------------|------------------|--------------------|----------------------------------|--------------------------------------------|----------------|---------|-------------|-----------|---------------------|------------|-------|
| Do Da<br>Access Web<br>Con | De De Outrie<br>Tetra Fortes<br>re Dados Esternos | Consules<br>Iniciarites | Consides        | SL Classification | Fibro Changad   | Testo para P<br>Colanas | Neenchimesto Ferro<br>Relámpago Dupic<br>Fer | ever Validação Conso<br>atas de Dados *<br>ramentas de Dados | idae Teste de<br>Hipóteses - | Reaples Agapt    | r Desagrup<br>Estr | ar Subtotal<br>nutura de Tópicos | La Aniètice de Da<br>Ra Solver<br>Aniètice | dor            |         |             |           |                     |            | ^     |
| Al                         | *     ×                                           | √ £ ANO                 |                 |                   |                 |                         |                                              |                                                              |                              |                  |                    |                                  |                                            |                |         |             |           |                     |            |       |
| A                          | 1                                                 | c p                     | 8 F             | G                 | H I             | 1 1                     | 1 1                                          | M N                                                          | O P                          | Q                | R                  | S T U                            | V W                                        | x              | Y       | 7           | AA        | 48                  | άÇ         | B     |
| 1 AND                      | MES COO                                           | MUNNOME_MIC             | D_CRGA NOME_OF  | CD_RECEBCO        | DRGA NOME_OF CO | UNID/ NOME              | UNTP_UNIDACD_                                | RUNG DS_FUNCIOD                                              | SUBFLICS_SUB                 | FUCD_PROGIDS     | PROGICI            | D_PROJENM_PROJ CD_ELEM           | CD_RECUTINM_R                              | ECU VL_DOT/    | ALVL_AT | JAL VL_CRED | VIVL_CRED | TVL_CREE            | ST VL_REDU | JV 30 |
| 2 2019                     | 10                                                | 51 CERRO LAI            | 88227 FUND. DO  | 203284            | 20 FUNDAÇĂ      | 1 MANU                  | TENATR                                       | 4 ADMINIST                                                   | 122 ADMINI                   | ST 4 5U          | PERVIS.            | 1001 MANUTEN 3.1.90.13           | 1 RECUR                                    | 850 1000.00    | 0.00    | 0.00        | 0.00      | 0.00                | 0.00       | 0.0   |
| 3 2019                     | 10                                                | 51 CERRO LAI            | 88227 FUND, DO  | 203234            | 20 FUNDAÇĂ      | 1 MANU                  | TENATE                                       | 4 ADMINIST                                                   | 122 ADMINE                   | ST 4 SU          | PERVIS             | 1001 MANUTEN 3.3.90.14           | 1 RECUR                                    | 50 10000.00    | 0.00    | 0.00        | 0.00      | 0.00                | 15000.00   | 1.0.1 |
| 4 2019                     | 10                                                | 51 CERROLAI             | 88227 FUND. DO  | 203284            | 29 FUNDAÇÃ      | 1 MIN                   | Assistente pasa                              | conversio de texto                                           | en colunas                   | - etana 2 de 1   | 2 3                | 01 MANUTEN 3.3.90.30             | 1 RECUR                                    | 50 1340.00     | 0.00    | 0.00        | 0.00      | 0.00                | 0.00       | 0.0   |
| \$ 2019                    | 10                                                | 51 CERRO LAI            | 88227 FUND. DO  | 203284            | 20 FUNDAÇĂ      | 1 MAN                   |                                              |                                                              |                              |                  | Acres 1            | 001 MANUTEN 3.3.90.36            | 1 RECUR                                    | 50 5000.00     | 0.00    | 0.00        | 0.00      | 0.00                | 0.00       | 0.6   |
| 6 2019                     | 10                                                | 51 CERRO LAI            | 88227 FUND. DO  | 203234            | 20 FUNDAÇÃ      | 1 MAN                   | Esta tela permite que                        | você defina ol delimital                                     | ieres contidos em            | seus dados, Você | pode ver           | 201 MANUTEN 3.3.90.39            | 1 RECU                                     | 150 7000.00    | 0.00    | 0.00        | 0.00      | 0.00                | 0.00       | 3.0   |
| 7 2019                     | 10                                                | 51 CERRO LAI            | 88227 FUND.DO   | 203234            | 20 FUNDAÇÃ      | 1 MAN                   | como seu texco e aner                        | aco na vscalcação aca                                        |                              |                  |                    | 201 MANUTEN 3.3.90.40            | 1 RECUR                                    | 1000.00        | 0.00    | 10000.00    | 0.00      | 0.00                | 0.00       | 0.6   |
| 8 2019                     | 10                                                | 51 CERRO LAI            | 88227 FUND. DO  | 203284            | 20 FUNDAÇÃ      | 1 MAN                   | Delimitadores                                |                                                              |                              |                  |                    | 01 MANUTEN 3.3.91.92             | 1 RECUR                                    | 50 60360.00    | 0.00    | 0.00        | 0.00      | 0.00                | 0.00       | 3.0   |
| 9 2019                     | 10                                                | 51 CERRO LAI            | 88227 FUND. DO  | 203234            | 20 FUNDAÇÃ      | 1 MAN                   | [abulação                                    |                                                              |                              |                  |                    | 201 MANUTEN-4.4.90.52            | 1 RECUR                                    | 10000.00       | 0.00    | 0.00        | 0.00      | 0.00                | 0.00       | 3.0   |
| 2019                       | 10                                                | 51 CERRO LAI            | 88227 FUND. DO  | 203254            | 20 FUNDAÇĂ      | 1 M                     | Donto e virgula                              | Censiderar deligi                                            | adores consecuti             | kas cemo um só   |                    | 002 MANUTEN 3.3.90.14            | 1 RECUR                                    | 150 40000.00   | 0.00    | 0.00        | 0.00      | 0.00                | 0.00       | 0.6   |
| 11 2019                    | 10                                                | 51 CERRO LAI            | 88227 FUND. DO  | 203284            | 20 FUNDAÇĂ      | 1 MAN                   | Vigua                                        | Qualificador de texto                                        |                              | 4                |                    | 002 MANUTEN 3.3.90.30            | 1 RECUR                                    | 150 26000.00   | 0.00    | 0.00        | 0.00      | 0.00                | 10000.04   | 1.0 L |
| 2 2019                     | 10                                                | 51 CERRO LAI            | 88227 FUND. DO  | 203234            | 20 FUNDAÇÃ      | 1 MAN                   | [_] £30900                                   | 25-0000000000                                                |                              | 144              |                    | 002 MANUTEN 3.3.90.32            | 1 RECUR                                    | 50 0.00        | 0.00    | 15000.00    | 10000.00  | 0.00                | 0.00       | 3.0   |
| 3 2019                     | 10                                                | 51 CERRO LAI            | 88227 FUND. DO  | 203284            | 20 FUNDAÇĂ      | 1 MAN                   | Qubres:                                      |                                                              |                              |                  |                    | 002 MANUTEN 3.3.90.33            | 1 RECUR                                    | 50 35000.00    | 0.00    | 0.00        | 0.00      | 0.00                | 0.00       | 0.6   |
| 4 2019                     | 10                                                | 51 CERRO LAI            | 88227 FUND. DO  | 203234            | 20 FUNDAÇĂ      | 1 MAN                   |                                              |                                                              |                              |                  |                    | 002 MANUTEN 3.3.90.36            | 1 RECUR                                    | 50 500.00      | 0.00    | 0.00        | 0.00      | 0.00                | 0.00       | 0.0   |
| 5 2019                     | 10                                                | 51 CERRO LAI            | 88227 FUND. DO  | 203284            | 20 FUNDAÇĂ      | 1 MAN                   | Vaualização des da                           | tos                                                          |                              |                  |                    | 002 MANUTEN 3.3.90.39            | 1 RECUR                                    | 50 82800.00    | 0.00    | 0.00        | 0.00      | 0.00                | 10000.00   | 1.0 6 |
| 6 2019                     | 12                                                | 1 AGUDO                 | 40100 PM DE AG  | 208350            | 4 SECRETAR      | 1 Estru                 |                                              |                                                              | $\langle \rangle$            |                  |                    | 018 MANUTEN 3.1.90.04            | 1 Recur                                    | so U 100.00    | 0.00    | 0.00        | 0.00      | 0.00                | 0.00       | 0.0   |
| 2019                       | 12                                                | 1 AGUDO                 | 40100 PM DE AG  | 208350            | 4 SECRETAR      | 1 (stru                 | -                                            |                                                              |                              |                  |                    | D18 MANUTEN 3.1.90.05            | 1 Recur                                    | 10 11 800.00   | 0.00    | 6000.00     | 0.00      | 0.00                | 0.00       | 0.6   |
| 2019                       | 12                                                | 1 AGUDO                 | 40100 PM DE AG  | 208350            | 4 SECRETAR      | 1 Estru                 | 100                                          |                                                              |                              |                  | 1                  | 018 MANUTEN 3 1 90.11            | 1 Recur                                    | to LI 650000.0 | 00.00   | 0.00        | 0.00      | 0.00                | 0.00       | 3.0   |
| 2019                       | 12                                                | 1 AGUDO                 | 40100 PM DE AG  | 208350            | 4 SECRETAR      | 1 Estru                 | 2019                                         |                                                              |                              |                  | - 8                | 018 MANUTEN 3.1.90.13            | 1 Recur                                    | so Li 24000.00 | 0.00    | \$\$00.00   | 0.00      | 0.00                | 0.00       | 0.6   |
| 20 2019                    | 12                                                | 1 AGUDO                 | 40100 PM DE AG  | 208350            | 4 SECRETAR      | 1 (stru                 | \$019                                        |                                                              |                              |                  | - 1                | D18 MANUTEN 3.1.90.16            | 1 Recur                                    | so Li 4000.00  | 0.00    | 10000.00    | 0.00      | 0.00                | 0.00       | 0.6   |
| 2019                       | 12                                                | 1 AGUDO                 | 40100 PM DE AG  | 208350            | 4 SECRETAR      | 1 Estru                 | \$019                                        |                                                              |                              |                  | D                  | DIA MANUTEN 3.L.91.13            | 1 Recur                                    | so U 156000.0  | 00.00   | 0.00        | 0.00      | 0.00                | 5000.00    | 1.0   |
| 2019                       | 12                                                | 1 AGUDO                 | 40100 PM DE AG  | 208360            | 4 SECRETAR      | 1 Estru                 | 1.61                                         |                                                              |                              | -                | 1.2                | D18 MANUTEN 3.3.90.14            | 1 Recur                                    | so Li 4200.00  | 0.00    | 2000.00     | 0.00      | 0.00                | 0.00       | 0.6   |
| 23 2019                    | 12                                                | 1 AGUDO                 | 42100 PM DE AG  | 208350            | 4 SECRETAR      | 1 Estru                 |                                              | 1. Marcala                                                   | 1 1777 200                   | pressources ;    |                    | D18 MANUTEN 8.3.90.30            | 1 Recur                                    | so Li 10000.00 | 0.00    | 0.00        | 0.00      | 0.00                | 0.00       | 0.6   |
| 4 2019                     | 12                                                | 1 AGUDO                 | 40100 PM DE AG  | 208350            | 4 SECRETAR      | 1 Estru                 |                                              | Cancoar                                                      | + Them.                      | wrater a         | 704088             | 018 MANUTEN 3.3.90.33            | 1 Recur                                    | so Li 1000.00  | 0.00    | 0.00        | 0.00      | 0.00                | 0.00       | 0.6   |
| 2019                       | 12                                                | 1 46000                 | 40100 PM DF AG  | 208350            | 4 SECRETAR      | 1 (strutt               | ra PRM                                       | 4 Administr                                                  | 121 Flaneia                  | mi 1.6P          | TADD               | 2018 MANUTEN 3 3 90.36           | 1 Recur                                    | 1011500.00     | 0.00    | 0.00        | 0.00      | 0.00                | 0.00       | 0.0   |
| 2019                       | 12                                                | 1 46000                 | 40100 PM DE AG  | 208350            | 4 SECRITAR      | 1 Estruty               | ra PRM                                       | 4 Administr                                                  | 121 Planelar                 | m 1 GE           | TAOD               | 2018 MANUTEN 3.3.50.39           | 1 Recur                                    | to Li 15000.00 | 0.00    | 15000.00    | 0.00      | 0.00                | 0.00       | 0.4   |
| 7 2019                     | 12                                                | 1 AGUDO                 | 40100 PM DE AG  | 208350            | 4 SECRETAR      | 1 Estruto               | ra PRM                                       | 4 Administr                                                  | 121 Planeia                  | mi 1.6P          | TAOD               | 2018 MANUTEN 3,3 90.40           | 1 Recur                                    | so Li 80000 m  | 0.00    | 0.00        | 0.00      | 0.00                | 0.00       | 0.6   |
| 8 2019                     | 12                                                | 1 AGUDO                 | 40100 PM DE AG  | 208350            | 4 SECRITAR      | 1 Estruty               | ra PRM                                       | 4 Administr                                                  | 121 Planelar                 | mi 1.6E          | TAOD               | 2018 MANUTEN 3.3.90.47           | 1 Recur                                    | to Li 600000.0 | 00.00   | \$6400.00   | 0.00      | 0.00                | 0.00       | 0.6   |
| 2019                       | 12                                                | 1.46000                 | 40100 PM DE AG  | 208350            | 4 SECRETAR      | 1 Estruto               | ra PRM                                       | 4 Administr                                                  | 121 Flanela                  | m 1.6P           | TAOD               | 2018 MANUTENA 4 90 52            | 1 Recur                                    | so Li 11000.00 | 0.00    | 0.00        | 0.00      | 0.00                | 0.00       | 0.6   |
| 2019                       | 12                                                | 1.46000                 | 40100 PM DE 46  | 208350            | 4 SECRETAR      | 1 Fstrub                | ra PRM                                       | 4 Administr                                                  | 121 Planeiar                 | mi 1.6P          | TAOD               | 2018 MANUTEN4 4 90.52            | 1041 AUEN                                  | ACA 5000.00    | 0.00    | \$000.00    | 0.00      | 0.00                | 0.00       | 0.6   |
| 1 2019                     | 12                                                | 1 46000                 | 43100 PM DE AG  | 208350            | 4 SECRITAR      | 1 Estruto               | ra PRM                                       | 4 Administr                                                  | 121 Planelar                 | 1.00             | TAOD               | 2018 MANUTENA & 90.52            | 1074 2800                                  | EAV 10000.00   | 0.00    | 0.00        | 0.00      | 0.00                | 10000.00   | 0.04  |
|                            |                                                   | 1 110000                |                 |                   | a second them   |                         |                                              |                                                              | and the repair               | * 46             |                    | and the second second second     |                                            |                |         |             |           | 1.11                |            | 1000  |

**<u>Passo 8</u>**: No assistente para conversão de texto em colunas (etapa 3), clique em geral, depois concluir.

|         |         |           |            |        |                        |                         |                               |                                                                                                    |                                  | trange of                 |                   | and a second  |                   | Friday Corros   | er certore     |       |
|---------|---------|-----------|------------|--------|------------------------|-------------------------|-------------------------------|----------------------------------------------------------------------------------------------------|----------------------------------|---------------------------|-------------------|---------------|-------------------|-----------------|----------------|-------|
|         |         |           |            |        | Analise de Dados       | Mostar Detailte         | 朝                             | ·· 2                                                                                                    |                                  | <b>1</b>                  | S.Limpat          | 41 X 4        | LE Conesões       | B               | 4 3            | 21    |
|         |         |           |            |        | Co-Solver              | Subcotal                | Agupar Desegue                | Consolidar Teste de Relación                                                                                    | limento Remover Valdação         | Testo para Preen          | Filto             | ( Classificar | ill Prepriedades  | Coneides Atuals | le De Outras   | ÷. 1  |
|         |         |           |            |        |                        |                         |                               | Nipóteses *                                                                                                    | npago Duplicatas de Dados -      | <sup>b</sup> Celunas Rel. | Cr Avançada       | A*            | - CliffeterLisles | Eristertes Tudo | nto Tantar     | eb T  |
|         |         |           |            |        | Andine                 | ute de Tópices - 15     | Extra                         | 01                                                                                                    | Ferromonito de Car               |                           | settion e Titteer | Clas          | Canavāra          |                 | Dodes External | Obter |
|         |         |           |            |        |                        |                         |                               |                                                                                                    |                                  |                           |                   |               |                   | 6 440           | 13.4           |       |
|         |         |           |            |        |                        |                         |                               |                                                                                                    |                                  |                           |                   |               |                   | Ja Jaco         |                |       |
| AC      | AB      | AA        | Z          | Y.     | V W X                  | S T U                   | Q R                           | 0 P (                                                                                                    | L M N                            | 1K                        | H                 | 6             | E F               | D               | B (            |       |
| N'VL_RE | VL_CRED | VL_CREDIT | ALVL_CREDO | VL_ATL | RECURNM RECUVL DOTA    | PROJENM_PROJ CD_ELEME ( | PROGIDS_PROGICD               | C/CD_SUBFLD5_SUBFLCD_P                                                                                          | UNIDACD_FUNCIDS_FUN              | UNID/ NOME_UN             | ORGA NOME_OF CD   | D_RECEBICD_   | ORGA NOME_OFC     | MUNNOME_MICE    | ES COD         | N     |
| 0.00    | 0.00    | 0.00      | 0.00       | 0.00   | 1 RECURSO 1000.00      | 1001 MANUTEN 3.1.90.13  | 4 SUPERVIS.                   | ST 122 ADMINIST                                                                                                 | TR 4 ADMIN                       | 1 MANUTER                 | 20 FONDAÇĂ        | 203284        | \$8227 FUND. DO   | 51 CERRO LAI    | 30             | 119   |
| 15000   | 0.00    | 0.00      | 0.00       | 0.00   | 1 RECURSO 30000.00     | 1001 MANUTEN 3.3.90.14  | 4 SUPERVIS                    | ST 122 ADMINIST                                                                                                 | TR 4 ADMIN                       | 1 MANUTEN                 | 20 FUNDAÇĂ        | 203284        | \$8227 FUND, DO   | 51 CERRO LAI    | 10             | 19    |
| 0.00    | 0.00    | 0.00      | 0.00       | 0.00   | 1 RECURSO 1340.00      | 001 MANUTEN 3.3.90.30   | 23 10 2 7 X                   | white an actual state                                                                                           | istonie nara comenijo e          | 1 MAN                     | 20 FUNDAÇĂ        | 203284        | \$8227 FUND. DO   | 51 CERRO LAI    | 30             | 19    |
| 0.00    | 0.00    | 0.00      | 0.00       | 0.00   | 1 RECURSO 3000.00      | 001 MANUTEN 3.3.90.36   | and the second second         |                                                                                                    | and the part of the state of the | 1 MAN                     | 20 FUNDAÇĂ        | 203284        | \$8227 FUND. DO   | 51 CERRO LAI    | 10             | 19    |
| 0.00    | 0.00    | 0.00      | 0.00       | 0.00   | 1 RECURSO 7000.00      | 001 MANUTEN 3.3.90.39   | is dados.                     | ada coluna e defina o foimato des                                                                               | ela permite que você selecione i | 1 MARY Esta               | 20 FUNDAÇÃ        | 203284        | \$8227 FUND. DO   | 51 CERRO LAI    | 30             | :9    |
| 0.00    | 0.00    | 0.00      | 30000.00   | 0.00   | 1 RECURSO 7000.00      | DOI MANUTEN 3.3.90.40   |                               |                                                                                                    | nato dos dados da columa         | 1 Marry Fo                | 20 FUNDAÇÃ        | 203284        | \$8227 FUND. DO   | 51 CERRO LAI    | 30             | 19    |
| 0.00    | 0.00    | 0.00      | 0.00       | 0.00   | 1 RECURSO 60360.00     | 001 MANUTEN 3.3.93.92   |                               | Land conserve university of matters                                                                             | geral                            | 1 MAN                     | 20 FUNDAÇÃ        | 203284        | \$8227 FUND. DO   | 51 CERRO LAI    | 30             | 19    |
| 0.00    | 0.00    | 0.00      | 0.00       | 0.00   | 1 RECURSO 10000.00     | 001 MANUTEN 4.4.90.52   | inter contactes emberts.      | de data en datas etcdos os valo                                                                                 | ente                             | 1 MAN C                   | 20 FUNDAÇÃ        | 203284        | 88227 FUND. DO    | 51 CERRO LAI    | 10             | 19    |
| 0.00    | 0.00    | 0.00      | 0.00       | 0.00   | 1 RECURSO 40000.00     | 002 MANUTEN 3.3.90.14   | Rec.                          | Avançada                                                                                                    | Dgta DAM 🗸                       | 1 MAN C                   | 20 FUNDAÇÃ        | 203284        | \$8227 FUND. DO   | 51 CERRO LAI    | 30             | 9     |
| 1100    | 0.00    | 0.00      | 0.00       | 0.00   | L RECURSO 26000.00.    | 202 MANUTEN 3.3.90.30   |                               |                                                                                                    | Go jeportar coluna (georar)      | 3 MAN C                   | 20 FUNDAÇĂ        | 263284        | 88227 FUND. DO    | 51 CERRO LAI    | 30             | 19    |
| 0.00    | 0.00    | 10000.00  | 15000.00   | 0.00   | 1 RECURSO 0.00         | 202 MANUTEN 3.1.90.32   | -                             |                                                                                                    |                                  | 1 MAN                     | 20 FUNDAÇĂ        | 203284        | 88227 FUND, DO    | 51 CERRO LAI    | 10             | 9     |
| 0.00    | 0.00    | 0.00      | 0.00       | 0.00   | 1 RECURSO 15000.00     | 202 MANUTEN 3.2.90.33   |                               |                                                                                                    | ne: SASI                         | 1 MAN DE                  | 20 FUNDAÇĂ        | 203284        | 18227 FUND. DO    | 51 CERRO LAI    | 30             | 9     |
| 0.00    | 0.00    | 0.00      | 0.00       | 0.00   | 1 RECURSO 500.00       | 002 MANUTEN 3.3.90.36   |                               | ×                                                                                                    |                                  | 1 MAN                     | 20 FUNDAÇĂ        | 203284        | \$8227 FUND. DO   | 51 CERRO LAI    | 10             | 3     |
| 13000   | 0.00    | 0.00      | 0.00       | 0.00   | 1 RECURSO #2800.00     | 202 MANUTEN 3.2.90.39   |                               |                                                                                                    | nlanção dos dedos                | I MAN W                   | 20 FUNDAÇĂ        | 203284        | 18227 FUND. DO    | 51 CERRO LAI    | 20             | 9     |
| 0.00    | 0.00    | 0.00      | 0.00       | 0.00   | 1 Recurso Li 100.00    | 018 MANUTEN 3.1.50.04   |                               |                                                                                                    | CINDOLOGICAL                     | 1 Estru                   | 4 SECRETAR        | 208368        | 40100 PM DE AG    | 1 AGUDO         | 12             | 19    |
| 0.00    | 0.00    | 0.00      | 6000.00    | 0.00   | 1 Recurso Li 800.00    | 018 MANUTEN 3.1.90.05   |                               |                                                                                                    | 41                               | 1 Estru                   | 4 SECRETAR        | 200360        | 40100 PM DE AG    | 1 AGUDO         | 12             | 19    |
| 0.00    | 0.00    | 0.00      | 0.00       | 0.00   | 1 Recurso Li 650000.00 | 218 MANUTEN 3.1.50.11   |                               |                                                                                                    |                                  | 1 fatru                   | 4 SECRETAR        | 208360        | 40100 PM DE AG    | 1 AGUDO         | 12             | 19    |
| 0.00    | 0.00    | 0.00      | 5560.00    | 0.00   | 1 Recurso Li 24000.00  | 018 MANUTEN 3-1-90-13   |                               |                                                                                                    |                                  | 1 Estru                   | 4 SECRETAR        | 208360        | 40100 PM DE AG    | 1 AGUDO         | 12             | 19    |
| 0.00    | 0.00    | 0.00      | 10000.00   | 0.00   | 1 Recurso LI 4000.00   | 018 MANUTEN 3.1.90.16   |                               |                                                                                                    | 10 A                             | 1 Estru                   | 4 SECRETAR        | 208360        | 40100 PM DE AG    | 1 A6UD0         | 12             | 19    |
| 5000.   | 0.00    | 0.00      | 0.00       | 0.00   | 1 Recurso U 156000.00  | 218 MANUTEN 5.1.91.13   |                               |                                                                                                    |                                  | 1 ESEM                    | 4 SECRETAR        | 208360        | 40100 PM DE AG    | 1 AGUDO         | 12             | 19    |
| 0.00    | 0.00    | 0.00      | 2000.00    | 0.00   | 1 Recurso LI 4200.00   | 018 MANUTEN 3.3.50.14   |                               |                                                                                                    |                                  | 1 Estru                   | 4 SECRETAR        | 208300        | 40100 PM DE A6    | 1 A6UD0         | 12             | 19    |
| 0.00    | 0.00    | 0.00      | 0.00       | 0.00   | 1 Recurso Li 10000.00  | 218 MANUTEN 3.3.50.30   | noi - Conchuir                | norlar yoltar Juin                                                                                              | 0                                | 1 Estru                   | 4 SECRETAR        | 208360        | 40100 PM DE AG    | 1 AGUDO         | 12             | 19    |
| 0.00    | 0.00    | 0.00      | 0.00       | 0.00   | 1 Recurso Li 1000.00   | 018 MANUTEN 3.3.90.33   | Contraction of the local data | the second second second second second second second second second second second second second second second se |                                  | 1 Estru                   | 4 SECRETAR        | 208360        | 40100 PM DE AG    | 1 AGUDO         | 12             | 19    |
| 0.00    | 0.00    | 0.00      | 0.00       | 0.00   | 1 Recurso Li 500.00    | 2018 MANUTEN 3.3.90.36  | 1 GESTAOD                     | itr 121 Planejami                                                                                               | RM -4 Admini                     | 1 Estrutura               | 4 SECRETAR        | 208360        | 40100 PM DE AG    | 1 AGUDO         | 12             | 9     |
| 0.00    | 0.00    | 0.00      | 15000.00   | 0.00   | 1 Recurso Li 35000.00  | 2018 MANUTEN 3.3.90.39  | 1 GESTAO D                    | tr 121 Planejami                                                                                                | RM 4 Admini                      | 1 Estrutura               | 4 SECRETAR        | 208360        | 40100 PM DE AG    | 1 AGUDO         | 12             | 19    |
| 0.00    | 0.00    | 0.00      | 0.00       | 0.00   | 1 Recurso Li 80000.00  | 2038 MANUTEN 3.3.90.40  | 1 GESTAO D                    | tr 121 Planejami                                                                                                | RM 4 Admini                      | 1 Estrutura               | 4 SECRETAR        | 208360        | 40100 PM DE AG    | 1 AGUDO         | 12             | 19    |
| 0.00    | 0.00    | 0.00      | \$6400.00  | 0.00   | 1 Recurso Li 600000.00 | 2018 MANUTEN 3.3.90.47  | 1 GESTAO D                    | tr 121 Planejami                                                                                                | RM 4 Admini                      | 1 Estrutura               | 4 SECRETAR        | 208360        | 40100 PM DE AG    | 1 AGUDO         | 12             | 9     |
| 0.00    | 0.00    | 0.00      | 0.00       | 0.00   | 1 Recurso Li 11000.00  | 2018 MANUTEN 4.4.90.52  | 1 GESTAOD                     | tr 121 Planejami                                                                                                | RM 4 Admini                      | 1 Estrutura               | 4 SECRETAR        | 208360        | 40100 PM DE AG    | 1 AGUDO         | 12             | 9     |
| 0.00    | 0.00    | 0.00      | 5000.00    | 0.00   | 1041 ALIENACA 5000.00  | 2018 MANUTEN 4.4.90.52  | 1 GESTAO D                    | tr 121 Planejami                                                                                                | RM 4 Admini                      | 1 Estrutura               | 4 SECRETAR        | 208360        | 40100 PM DE AG    | 1 AGUDO         | 12             | 19    |
| 1000    | 0.00    | 0.00      | 0.00       | 0.00   | 1074 PROGRAM 20000.00  | 2018 MANUTEN 4.4.90.52  | 1 GESTAOD                     | itr 121 Planejami                                                                                               | RM -4 Admini                     | 1 Estrutura               | 4 SECRETAR        | 208360        | 40100 PM DE AG    | 1 AGUDO         | 12             | 9     |
| 8400.   | 0.00    | 0.00      | 0.00       | 0.00   | 1 Recurso Li 8400.00   | 2018 MANUTEN 4.6.91.71  | 1 GESTAO D                    | tr 121 Planejami                                                                                                | RM 4 Admini                      | 1 Estrutura               | 4 SECRETAR        | 208360        | 40100 PM DE AG    | 1 AGUDO         | 12             | 9     |
| 0.00    | 0.00    | 0.00      | 0.00       | 0.00   | 1 Recurso LI 500.00    | 2003 CONSELHE 3.3.90.14 | 1 GESTAO D                    | tr 122 Administr                                                                                                | RM 4 Admini                      | 1 Estruburà -             | 3 SECRETAR        | 208360        | 40100 PM DE AG    | 1 AGUDO         | 12             | 9     |
| 0.00    | 0.00    | 0.00      | 0.00       | 0.00   | 1 Recurso Li 500.00    | 2003 CONSELH(3.3.90.30  | 1 GESTAOD                     | tr 122 Administr                                                                                                | RM 4 Admini                      | 1 Estrutura -             | 3 SECRETAR        | 208360        | 40100 PM DE AG    | 1 AGUDO         | 12             | 9     |
| 0.00    | 0.00    | 0.00      | 0.00       | 0.00   | 1 Recurso LI 500.00    | 2003 CONSELH(3.3.90.33  | 1 GESTAOD                     | tr 122 Administr                                                                                                | RM -4 Admini                     | 1 Estrutura -             | 1 SECRETAR        | 208160        | 40100 PM DE AG    | 1 AGUDO         | 12             | 3     |
| 0.00    | 0.00    | 0.00      | 0.00       | 0.00   | 1 Recurso Li 500.00    | 2003 CONSELH(3.3.90.39  | 1 GESTAO D                    | tr 122 Administr                                                                                                | RM 4 Admini                      | 1 Estrutura -             | 3 SECRETAR        | 208360        | 40100 PM DE AG    | 1 AGUDO         | 12             | 9     |
| 1000.   | 0.00    | 0.00      | 0.00       | 0.00   | 1 Recurso Li 1000.00   | 2003 CONSELHC4.4.90.52  | 1 GESTAOD                     | tr 122 Administr                                                                                                | RM -4 Admini                     | 1 Estrutura -             | 3 SECRETAR        | 208360        | 40100 PM DE AG    | 1 AGUDO         | 15             | 9     |
| 0.06    | 0.00    | 0.00      | 0.00       | 0.00   | 1 Recurso Li 100.00    | 2006 MANUTEN 3.1.90.13  | 1 GESTAOD                     | tr 122 Administr                                                                                                | RM 4 Admini                      | 1 Estrutura               | 2 GABINETE        | 208360        | 40100 PM DE AG    | 1 AGUDO         | 12             | 19    |
| 0.00    | 0.00    | 0.00      | 0.00       | 0.00   | 1. Recurso Li 20000.00 | 2006 MANUTEN 1.1.90.10  | 1 GISTAOD                     | tr 122 Administr                                                                                                | M 4 Admini                       | 1 Estrutura -             | 2 GARINETE        | 208360        | 40100 PM DE &G    | 1 AGUDO         | 12             | 19    |
|         |         |           |            |        |                        |                         | 1.14                          |                                                                                                    |                                  |                           |                   |               |                   | +):             | 2019           |       |

Passo 9: O texto ficará subdivido em colunas. Salve como pasta de trabalho do Excel.

|                  |          |                                               | Salvar como              |                   |               |                    |           | ×  |
|------------------|----------|-----------------------------------------------|--------------------------|-------------------|---------------|--------------------|-----------|----|
| 🔄 🏵 🗉 🕇 🚺        | l ⊧ Me   | eu computador → Disco removível (G:) → Anális | e balancetes política pa | ra mulheres       | ∨ Ċ Pe        | squisar Análise bi | alancetes | م. |
| Organizar 🔻 🛛 N  | lova pas | ta                                            |                          |                   |               |                    | •== •     | 0  |
|                  | ^        | Nome                                          | Data de modificaç        | Тіро              | Tamanho       |                    |           |    |
| 💻 Meu computad   | lor      | Sbalancete de despesa 2019.xlsx               | 30/07/2020 20:31         | Microsoft Excel W | 1 KB          |                    |           |    |
| 朣 Area de Traba  | alho     | Balancete da depesa 2016.xlsx                 | 12/06/2019 17:11         | Microsoft Excel W | 64.444 KB     |                    |           |    |
| Documentos       |          | Balancete da despesa 2015.xlsx                | 20/05/2019 07:36         | Microsoft Excel W | 81.018 KB     |                    |           |    |
| Downloads        |          | balancete de despesa 2019.xlsx                | 30/07/2020 20:31         | Microsoft Excel W | 65.045 KB     |                    |           |    |
| 📕 Imagens        |          | 📓 Balancete receita 2015.xlsx                 | 11/04/2019 16:22         | Microsoft Excel W | 28.855 KB     |                    |           |    |
| Músicas          |          | Balancete receita 2016.xlsx                   | 11/04/2019 16:21         | Microsoft Excel W | 30.088 KB     |                    |           |    |
| Videos           |          | 🕼 Balancete receita 2017.xlsx                 | 11/04/2019 16:19         | Microsoft Excel W | 29.201 KB     |                    |           |    |
| OS (C:)          |          | 🕼 balancete_despesa_consolidado_2017.xlsx     | 19/07/2019 08:36         | Microsoft Excel W | 63.917 KB     |                    |           |    |
| Disco removiv    | veli     | Balancete_Despesa_Consolidado_2018.xlsx       | 29/11/2019 15:04         | Microsoft Excel W | 139.869 KB    |                    |           |    |
| Disco removiv    | veri     | 🖬 Cópia de MulheresFinal2015a2018.xlsx        | 12/12/2019 21:34         | Microsoft Excel W | 1.452 KB      |                    |           |    |
| 📭 Pada           |          | MulheresFinal2015a2018 (2).xlsx               | 08/10/2019 00:13         | Microsoft Excel W | 2.351 KB      |                    |           |    |
| Rede             | $\sim$   |                                               |                          |                   |               |                    |           |    |
| Nome do arquivo: | baland   | cete de despesa 2019.xlsx                     |                          |                   |               | /                  | /         | ~  |
| Tipo:            | Pasta    | de Trabalho do Excel (*.xlsx)                 |                          |                   |               |                    |           | ~  |
| Autores:         | Debo     | ra Marcas: Adicion                            | ar uma marca             | Título: Adicio    | nar um título |                    |           |    |
|                  |          | Salvar Miniatura                              |                          |                   |               |                    |           |    |
| Ocultar pastas   |          |                                               |                          | Ferram            | nentas 👻      | Salvar             | Cancela   | ar |
|                  |          |                                               |                          |                   |               |                    |           |    |

Seguidos os passos, será possível analisar as despesas orçadas, empenhadas, liquidadas e pagas dos 497 municípios. Também com os mesmos passos pode-se acessar as receitas consolidadas dos municípios.

Com as orientações apresentadas, a Rede de Controle da Gestão Pública do Rio Grande do Sul tem por objetivo auxiliar no acesso à pesquisa de dados referentes a despesas e receitas dos entes públicos, contribuindo com órgãos públicos, privados, com o controle social e com integrantes da sociedade em geral interessados nessas informações.

### DÉBORA BRONDANI DA ROCHA

Presidente da Rede de Controle da Gestão Pública do Rio Grande do Sul Auditora Pública Externa do TCE-RS

### EDUARDO HAUSCHILD

Vice-Presidente da Rede de Controle da Gestão Pública do Rio Grande do Sul Auditor Federal de Finanças e Controle da CGU no RS